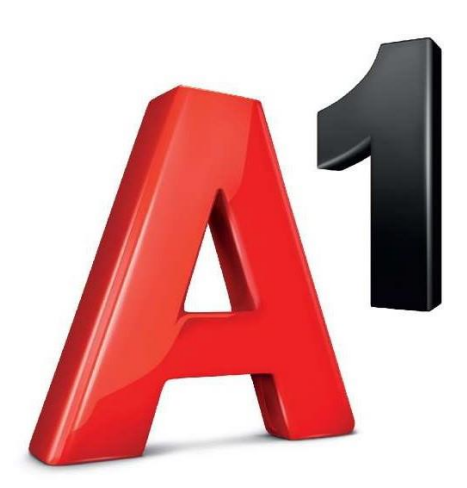

# Korisnički priručnik FreshPay Back Office

# SADRŽAJ

| UPOZNAVANJE SA BACK OFFICE-om                        | 2  |
|------------------------------------------------------|----|
| GLAVNI IZBORNIK                                      | 4  |
| Početna stranica                                     | 4  |
| Statistika                                           | 5  |
| Knjiga popisa robe                                   | 5  |
| Računi                                               | 6  |
| Izvješća po smjeni / Utržak                          | 7  |
| Pregled promjene cijena                              | 8  |
| Skladište                                            | 9  |
| Proizvodi                                            | 9  |
| Grupe proizvoda                                      | 14 |
| Skladišta                                            | 14 |
| Mjerne jedinice                                      | 15 |
| Ulazni račun                                         | 16 |
| Inventura                                            | 16 |
| Povrat robe dobavljaču                               | 17 |
| Otpis robe                                           | 18 |
| Transformacija / Prijenos sa jednog artikla na drugi | 18 |
| Akcija                                               | 19 |
| Partneri                                             | 20 |
| Postavke                                             | 21 |
| Tvrtka                                               | 21 |
| Korisnici                                            | 22 |
| Grupe PDV-a                                          | 23 |
| Ostalo (Logo)                                        | 23 |
| Naknade                                              | 23 |
| PODRŠKA                                              | 24 |
|                                                      |    |

Back Office je administrativno sučelje za Vašu blagajnu koje omogućava pristup prometu, izvještaju, artiklima te ostalim administrativnim informacijama koje se nalaze na Vašoj blagajni. Osim pregleda i izvoza informacija sa blagajne, sučelje Vam također omogućava izvođenje administrativnih promjena, koje će Vam olakšati rad na blagajni.

#### Pristup sučelju Back Office dostupan je putem slijedeće poveznice:

https://bo.fiskal1.a1.hr/login

#### **UPOZNAVANJE SA BACK OFFICE-om**

Otvaranjem poveznice će Vam se prikazati prozor za prijavu. Kako biste se prijavili, potrebno je unijeti korisničko ime i lozinku koju ste zaprimili SMS porukom prilikom aktivacije usluge ECR.

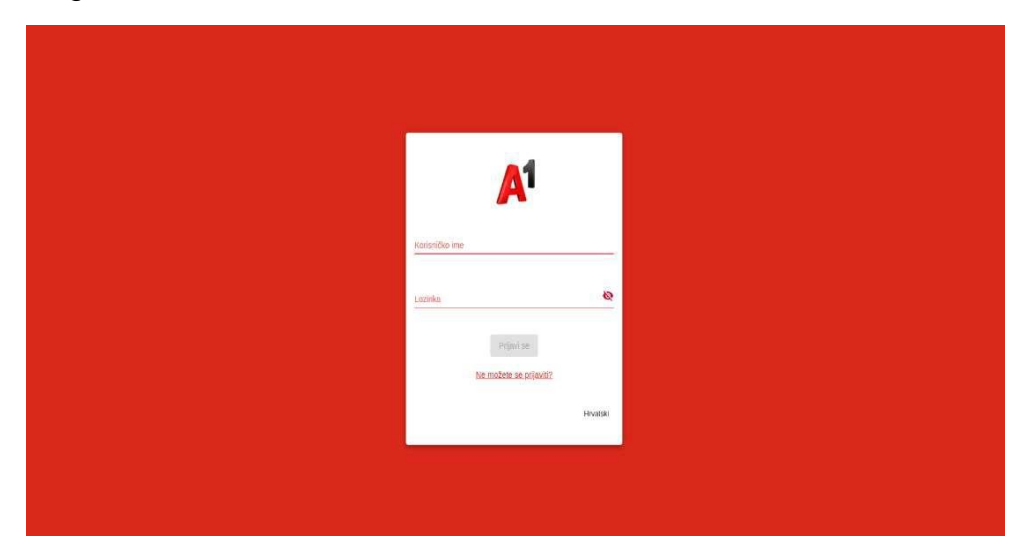

U slučaju da nemate lozinku ili je ista neispravna, odaberite opciju "Ne možete se prijaviti?". Nakon unosa korisničkog imena i kontakt broja koji je potvrđen prilikom aktivacije usluge, zaprimit ćete SMS poruku sa novom lozinkom.

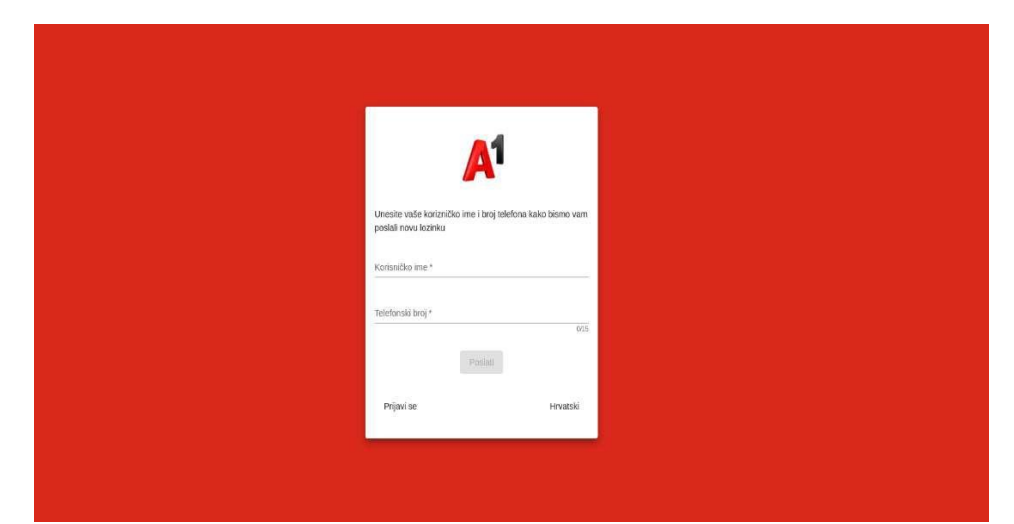

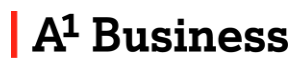

Nakon uspješne prijave, u padajućem izborniku odaberite uređaj za koji Vam je potreban pregled. Na listi će Vam biti dostupne sve blagajne vezane uz Vaš račun

| Uredaji<br>Prezi valeni<br>Prezi Stanje<br>Grada Janima Janima Kalagore Prazi 20<br>Sana Janima Janima Kalagore Prazi 20<br>Sana Janima Janima Kalagore Prazi 20<br>Sana Janima Janima Kalagore Prazi 20<br>Sana Janima Kalagore Prazi 20<br>San                                                                                                    | Uređaji<br>Materada<br>Prezidanje<br>Cristi<br>Cristi<br>Cr | Uredaji<br>"Antariantan"<br>ProziSkojnje<br>Crial<br>Grani spoznatalji popor Pratosi<br>Statistica Cristi<br>Grani spoznatalji popor Pratosi<br>Statistica Cristi<br>Grani spoznatalji popor Alatistica<br>Cristi<br>Grani spoznatalji popor Alatistica<br>Grani spoznatalji popor Alati                                                                                                    | Uređaji<br>Providenostvor<br>Providenost<br>ostala usobanje postokale topoje Provjac<br>Sala<br>Rozala usobanje postokale topoje Provjac<br>Sala<br>Rozala usobanje postokale topoje Provjac                                                                                                    | Uredaji<br>*new water<br>Parazima<br>Parazima<br>servencional<br>Status adentegi servencional<br>Status adentegi servencional<br>Status additi servencional<br>Status additi servencional<br>Status addita additi servencional<br>Status additi servencional<br>Status a                                                                                                    | Uređaji<br>Maravi radavi<br>Prozedalozaji<br>Grada posloža posložala istopor Prozidi<br>Grada posloža posložala posloža istopor Prozidi<br>Grada posloža posloža posloža istopor Prozidi<br>Grada posloža posloža istopor Prozidi<br>Grada posloža posloža istopor Prozidi                                                                                                    |                                                                      |  |
|----------------------------------------------------------------------------------------------------|----------------------------------------------------------------------------------------------------|----------------------------------------------------------------------------------------------------|----------------------------------------------------------------------------------------------------|----------------------------------------------------------------------------------------------------|----------------------------------------------------------------------------------------------------|----------------------------------------------------------------------|--|
| Uređaji<br>Preslavaje<br>Preslavaje<br>Crinia<br>conservanje preslavanje tvoracio<br>SMA<br>SAMASTICIO<br>Gaza sobavaj ustavalje subitu<br>Conservanje preslavanje subitu                                                                                                    | Uređaji<br>**********<br>*************************                                                                                                    | Uređaji<br>Potravatara<br>Protovatara<br>Protovatara<br>Granj Japan potrada na popular Protoča<br>Granj Japan potrada na popular Protoča<br>Granj Japan potrada na popular Protoča<br>BAM<br>To basa potrada potrada na popular Protoča<br>Casa Japan potrada na popular Protoča<br>Casa Japan potrada na popular Protoča                                                                                                    | Uredaji<br>Protovani<br>Prostana<br>Prostana<br>Const<br>austraticaran<br>Satu<br>Satu<br>Satu<br>Satu<br>Satu<br>Satu<br>Satu<br>Satu                                                                                                    | Uređaji<br>Prezideni<br>Prezidenji<br>Compositivnji<br>Statisti<br>Statisti<br>Statisti<br>Compositivnji<br>Statisti<br>Compositivnji<br>Statisti<br>Compositivnji<br>Statisti<br>Compositivnji<br>Statisti<br>Compositivnji<br>Statisti<br>Compositivnji<br>Statisti<br>Compositivnji<br>Statisti<br>Statisti<br>Compositivnji<br>Statisti<br>Statisti<br>S                                                                                                    | Uređaji<br>Prezidanje<br>Prezidanje<br>Grada prezidanje prezidanje prezidan                                                                                                    |                                                                      |  |
| Uređaji<br>Prozačkanje<br>Prozačkanje<br>marka prozečano<br>ana ostanja presnaka program Anacola<br>SMM<br>Stanja Schorage presnaka program Stanja<br>Cali Prozačka Schorage presnaka program Stanja                                                                                                    | Uređaji<br>***********<br>************************                                                                                                    | Uredaji<br>Prezentaria<br>Prezentaria<br>Consul javano presentari tanguar Parajab<br>Consul javano presentari tanguar Parajab<br>Consul javano presentari tanguar Parajab<br>Consul javano presentari tanguar Parajab<br>Consul javano presentari tanguar Parajab                                                                                                    | Uredaji<br>Prirzičanja<br>Prirzičanja<br>Sosej sporekaj postekaj togoje Parijaj<br>Sosej sporekaj postekaj togoje Parijaj<br>Sosej sporekaj postekaj togoje Parijaj<br>Sosej sporekaj postekaj togoje Parijaj                                                                                                    | Uređaji<br>Prezistanje<br>Prezistanje<br>Grada postova prezistanje takoja prezistanje<br>Statu a postova prezistanje takoja prezistanje<br>Dana postova prezistanje takoja prezistanje<br>Dana postova prezistanje takoja prezistanje<br>Dana postova prezistanje takoja prezistanje                                                                                                    | Uređaji<br>Prezi Naraje<br>Prezi Naraje<br>Stati Stati St                                                                                                    |                                                                      |  |
| Uređaji<br>Prozačavanje<br>Crniat<br>organizacija<br>organizacija<br>org | Uredaji<br>Protračkom<br>Protračkom<br>dostavanje neteradni topoje Pražači<br>dostavanje neteradni topoje Pražači<br>SAM<br>razlažatavačka jela pose sočivat<br>dostava socione postavalni stavaje sočivat                                                                                                    | Uređaji<br>Posra valari<br>Prosadranja<br>Ostaji Japanija<br>Caseji javanja posradaji djagota Positiki<br>SAM<br>Postaji Societari<br>Postaji Societari<br>Caseji javanja posradaji djagota Positiki<br>Caseji javanja posradaji djagota Positiki<br>Caseji posradaji djagota Positiki                                                                                                    | Uredaji<br>Preze unikari<br>Preze Stanje<br>Goda potreza prezentarija (tagoje Public)<br>SAJ<br>SAJ Staljstarija (tagoje Public)<br>SAJ<br>Saj Staljstarija (tagoje Public)<br>Saj Staljstarija (tagoje Public)<br>Saj Staljstarija (tagoje Public)<br>Saj Staljstarija (tagoje Public)                                                                                                    | Uređaji<br>Prezidenje<br>Prezidenje<br>Grada potrodaj repositiva (tapoper Partical<br>Grada potrodaj repositiva (tapoper Partical<br>Grada potrodaj prezidenja (tapoper partical<br>Grada potrodaj prezidenja (tapoper partical<br>Grada potrodaj prezidenja (tapoper partical                                                                                                    | Uredaji<br>Provađanje<br>Provađanje<br>Crnia<br>Crnia<br>Crnia strateciona<br>Ostava provađaj Bagora Astrati<br>Crnia strateciona<br>Ostava provađaj Bagora Astrati<br>Crnia Strateciona provađaj Bagora Astrati<br>Crnia Strateciona provađaj Bagora Astrati                                                                                                    |                                                                      |  |
| Uređaji Protračkog i<br>Protračkog je<br>Crnila I<br>ostal protračkog ljegove Policija<br>Statelj policija policija policija policija<br>Statelj policija policija policija svitina<br>Statelj policija policija policija policija<br>Datelja policija policija policija policija                                                                                                    | Uredaji<br>Preso cadasi<br>Preso Zinanja<br>Cada se potenci preso de tanças e fuegas<br>Cada se potenci preso de tanças e sobras<br>Cada se potenci preso de tanças e sobras<br>Cada se potenci preso de tanças e sobras                                                                                                    | Uređaji<br>Potos vatimi 1<br>Preza Stranja<br>Grani za Stranja<br>Stranja Stranja<br>Stranja Stranja Stranja Stranja Stranja<br>Stranja Stranja Stranja Stranja Stranja Stranja Stranja<br>Stranja Stranja                                                                                                    | Uređaji<br>Antervante<br>Prozeljanog<br>Male uppočetnja<br>Male uppočetnja | Uređaji<br>***********<br>Prosračbarge<br>Crnia<br>Crnia<br>Crn | Uređaji<br>Pres valeni *<br>Pres Ziharja<br>Grada jamo da lagore Porizis<br>Stava jamo da lagore Porizis<br>Stava jamo da lagore Porizis<br>Stava jamo da lagore Porizis<br>Stava jamo da lagore Porizis                                                                                                    |                                                                      |  |
| Uređaji<br>Protočinanje<br>Protočinanje<br>doselj uslovaj protočja posljave<br>Sobolj uslovaj protočja posljave<br>Sobolj uslovaj protočja posljave nitical<br>CP 7<br>Comonizaciona protočja posljave nitical                                                                                                    | Uređaji<br>Prozena radomi<br>Prinzičkanji<br>Organizatizanja<br>Organizatizanja<br>Organizatizatizatizatizatizatizatizatizatizat                                                                                                    | Uređaji Protectivnost<br>Protectivnost<br>Oraši<br>Oraše postavaj premataji (tappor Hatska<br>SAA<br>SAA<br>SAA<br>Saa<br>Saa<br>Saa<br>Saa<br>Saa<br>Saa<br>Sa                                                                                                    | Uredaji<br>Prezi vastati *<br>Prezi Zanaja<br>Criti Z<br>def electrication<br>def electrication<br>Prezi Sector Conference<br>Prezi Sector Conference<br>Prezi Sec                                                                                                    | Uredaji<br>-rever vanten:<br>Protrajbanja<br>Crinia<br>Crinia                                                                                                    | Uredaji<br>Preva valeni<br>Prevalkanje<br>Grani Jani prevalka stagure Prazili<br>Grani Jani prevalka stagure Prazili<br>Grani Jani Prazili Prazili Pr                                                                                                    |                                                                      |  |
| Uređaji<br>Prezi valeni<br>Prezi Sanji<br>Grada usovanj prezi Sanju Prazi Sanju<br>Sanju Sanju Sanju Prazi Sanju Prazi Sanju Prazi Sanju<br>Sanju Sanju S                                                                                                    | Uređaji Prozeni vradna i<br>Prozedičnog o<br>Oričita<br>Oričita postavljanja<br>SAM<br>Tradika stratica objeka postavljanja<br>Orazi a postava objeka postavljanja<br>Orazi a postava objeka postavljanja<br>Orazi a postavljanja<br>Orazi a postavlja                                                                                                    | Uređaji<br>***********<br>Prozilivanja<br>Crniš<br>Crniš<br>Crniš<br>SAU<br>Ozača postorega prostoralnji pograv forstoso<br>SAU<br>Ozača postorega prostoralnji pograv forstoso<br>Crniš<br>Crniš<br>Crni | Uređaji  Prozvatna i Prozvatna i Prozvatna                                                                                                    | Uređaji Provi valova<br>Provi Jana je Cina je Ci                                                                                                    | Uredaji<br>Prezistanje<br>Crisil<br>Cana jasteni pastanja pastanja pastanja<br>Cana jasteni pastanja pastanja pastanja<br>Cana jasteni pastanja pastanja pastanja<br>Cana jasteni pastanja pastanja pastanja<br>Prazaji za jasteni pastanja pastanja pastanja<br>Cana jasteni pastanja pastanja pastanja pastanja<br>Cana jasteni pastanja pastanja pastanja pastanja pastanja pastanja pastanja pastanja pastanja pastanja pastanja                                                                                                    |                                                                      |  |
| Uređaji<br>Prezičenje<br>Prezičenje<br>Grada postar pretradina (topor živa)<br>SNA<br>TRANSTRUCCI<br>Casi postar pretradina (topor živa)<br>SNA<br>TRANSTRUCCI<br>Casi postar pretradina (topor živa)                                                                                                    | Uređaji Prostavatka: Prostavatka: Prostavatk                                                                                                    | Uredaji  Provincence  Provincence  Provincen                                                                                                    | Uređaji Prozestava<br>Prozeštvarja<br>Orazinarja<br>Orazinarja (2017)<br>Orazinarja (2017)<br>Orazi                                           | Uređaji<br>-reno nakoni<br>Protočilovaja<br>Stati protočilovaja<br>Stati protoči                                                                                                    | Uređaji "Prevalkarije Prevalkarije Conso poteodra poteodra poteodr                                                                                                    |                                                                      |  |
| Uredaji Prezi Variar unitari Prezi Variar Unitaria Prezi Variar Orano Solutionaria Constanti Constanti Con                                                                                                    | Uređaji Porzučana i<br>Porzučana je<br>Orna 2.<br>Orna 2.<br>Orna                                                                                                    | Uredaji  Prozenticije  Cona Biorece presente in Prozenticije  Cona Biorece presente in Biorece presente in Biorece Activat  Cona Cona Cona Cona Cona Cona Cona Con                                                                                                    | Uredaji  Pressioni<br>Pressioni<br>Pressioni<br>Bioline segmentalisti<br>Status segmentalisti<br>Bioline segmentalisti<br>Bioline segmentalisti<br>Biolin                                                                                                    | Uredaji Press Internet<br>Press Transport<br>Status press press transport Press 200<br>Status press press transport Press 200<br>Status press press transport Press 200<br>Status press press transport Press 200<br>Status press press transport Press 200<br>Status press press transport Press 200<br>Status press press transport Press 200<br>Status press press transport Press 200<br>Status press press pr                                                                                                    | Uredaji<br>Prezedanov<br>Prezedanov<br>andre storenov<br>andre storenov<br>SAM<br>SAM<br>SAM<br>SAM<br>SAM<br>Sam Substart<br>Color<br>Sam Substart<br>Color<br>Sam Substart<br>Sam Substart<br>Color<br>Sam Substart<br>Sam Substart<br>Sam                                                                                                    |                                                                      |  |
| Prinz Alfred III<br>Prinz Alfred III<br>andre Constant general Marginer MotiOX<br>SAM<br>SAMAGETECEM<br>Sama soldware general Sal Balgeter Anithut<br>CAP<br>CONSIGNED-SATING<br>Care and Sama general Sal Balgeter Anithut                                                                                                    | Printerviewing *<br>Printerviewing *<br>Crinia<br>Obset Patrice Printerviewing Statistics Printerviewing Statistics Printerviewing Printerviewing Statistics Printerviewing Statistics Printerviewing Statistics Printerviewing Statistics Printerviewing Printerviewing Printerviewi                                                                                                    | Prevo salveorgi<br>Prevo salveorgi<br>Crinia 1<br>Granica (prevo salveorgi)<br>Granica (prevo salveorgi)<br>SAM<br>Fraud (SCTOCOF<br>Organica (prevo salveorgi)<br>Crinica (prevo salveorgi)<br>Salveorgi)<br>Crinica (prevo salveorgi)<br>Salveorgi)<br>Salveorgi                                                                                                    | Protectional of the Protection of the Protection                                                                                                    | Protocologies<br>Protocologies<br>Critical<br>Critical<br>Critic                                                                                                    | Anternational -<br>Prinzalizanja<br>Crinika<br>Crinika<br>Stational control (Crinika)<br>Crinika<br>Stational control (Crinika)<br>Stational Crinika<br>Crinika<br>Crinik | Uređaji                                                              |  |
| Press/harpje Crinia corrange:corrange Crinia corrange:corrange Corrange:corrange Corrange:corrange:corrange Corrange:corrange Corrange:corrange Corrange:corrange Corrange:corrange Corrange:corrange Corrange:corrange:corrange Corrange:corrange:corrange Corrange:corrange:corrange Corrange:corrange:corrange Corrange:corrange:corrange:corrange Corrange:corrange:corrange:corrange Corrange:corrange:corrange:corrange:corrange:corrange:corrange Corrange:corrange:cor                                                                                                    | Protraditioning Cminit Graves protractic Cminit Graves protractic Cminit Graves protractic Cminit Graves protracting topping ProtD20 SAM Cminit Graves protracting topping excellent CMINIT Graves protracting topping excellent CMINIT Graves protracting topping excellent CMINIT Graves protracting topping excellent CMINIT CMINIT CMIN                                                                                                    | Pretraditioning Cminit General Systems (Integration States) Conversion States (Integration States) SAA TrackAstronocce Ch7 Ch2ConcelledAction Ch7 Ch2ConcelledAction Ch7 Ch7 Ch2ConcelledAction Ch7 Ch7 Ch7 Ch7 Ch7 Ch7 Ch7 Ch7 Ch7 Ch7                                                                                                    | Pretraditioning  Critical  Critical  Critical  Critical  Critical  Critical  SAM  Traditional  Sam  Critical  Critical  Critic                                                                                                    | Provačnanja<br>Grana<br>Josef Josef                                                                                                    | Provalinanje<br>Graia<br>Graia polonarij provinskoji Rojpier Produčki<br>Saka<br>Produktor<br>Produktor<br>Operativ<br>Operativ<br>Grain polonika (2018)<br>Grain polonika (2018)<br>Grain polonika (2018)<br>Grain polonika (2018)                                                                                                    | Debler pacificite 1                                                  |  |
| Critical<br>Biological Critical Protocology International<br>SAM<br>Sadau Second Second                                                                                                    | Onitia<br>Onto Joneon generado integrar flori (302<br>SAM<br>Traja (48775020)<br>Generado janolomi generado integrar en situal<br>CD7<br>CD7<br>CD7<br>Grano. Joneon ganerado integrar de la generado integrar<br>Grano. Joneon ganerado integrar de la generado integrar<br>Grano. Joneon ganerado integrar de la generado integrar<br>Grano. Joneon ganerado integrar de la generado integrar<br>Grano. Joneon ganerado integrar de la generado integrar<br>Grano. Joneon ganerado integrar de la generado integrar<br>Grano. Joneon ganerado integrar de la generado integrar de la generado                                                                                                    | Critical<br>Consect processing processing tabuyore (Hw1302<br>Consect processing processing tabuyore (Hw1302<br>Critical and Critical Critical Crit                                                                                                    | Cristia<br>Unterscherenze generationing Hoppver Port302<br>Statu<br>Statu aussicher einer Statu<br>Order aussicher einer Statu<br>Ch7<br>Cristian sondwerg generationing Hoppver Ch1                                                                                                    | Critical<br>Unotes proceeding and models theopyres (Post202<br>SAM<br>Tr23Aspectrational)<br>Critical spectration procession of theopyres (Post202<br>Critical spectration procession)<br>Critical Spectration of theopyres (Post202<br>Critical Spectration of theopyres (Post202)                                                                                                    | Onitia<br>Onato Annone y peritoding Hasyane Hari (302<br>SAM<br>Trajas(49705)<br>COT<br>COT<br>COT<br>COT<br>COT<br>COT<br>COT<br>COT<br>COT<br>COT                                                                                                    | Pretralivanje                                                        |  |
| Gardies positively predmaking loopper Part(3)3<br>SAM<br>772364647070201<br>Conduct synthesis publication of the synthesis<br>Conduct synthesis publication of the synthesis<br>Conduct synthesis publication of the synthesis of the synthesis of the synthes                                                                                                    | Conse, postevanje gostanske glavgove i Posli 20<br>SAM<br>Tražalski stričici ob<br>Ozna sudove go stratalskog tali objek na nakola<br>Calif<br>Californi sudoveg javatnaške glavgove (bil                                                                                                    | Consequenting generation of grouper Food Stat<br>State<br>Trainspace Consequences of State of State of State of State<br>Consequences of State of State of State of State of State<br>Consequences of State of State of State of State of State<br>Consequences of State of State of State of State of State<br>Consequences of State of State o                                                                                                    | Consequences guerostanding flogure: Post332<br>SA<br>YA234944775201<br>Oracia subothering unsettanding flogure: Institutal<br>CA27<br>Oracia subothering unsettinabiling flogure: CB1                                                                                                    | Consequences perioding flogure / Post320<br>Statistics<br>Tablesconforces<br>Carlo<br>Carlo<br>C                                                                                                    | Conse positive grantine dig tagger Fost330<br>SAM<br>TESASUETICOM<br>Consecutive grantine dig talger in Allun<br>Consecutive grantine dig talger in Allun<br>Consecutive grantine dig tagger 01                                                                                                    | Cmia1                                                                |  |
| SAM<br>TELMARCTECOP<br>Out a policy producting (Bopper million)<br>CAT<br>COERCERSS2718<br>Categories for symptotic and<br>Categories for symptotic and the symptotic and<br>Categories for symptotic and the symptotic and the symptot                                                                                                    | SAM<br>TELMARCHTCCD<br>Dania sockettig protocologi blagene natitul<br>CC7<br>CDCDCR0505517180<br>Carries protoregy protocologi blagene C01                                                                                                    | SAM Specific de la la la la la la la la la la la la la                                                                                                    | SAM SpectO2001<br>Train and onders provide langue a scalar<br>def<br>207<br>Cames preveny presenting langue : 01                                                                                                    | SAM Experiodos<br>Transactional<br>COP<br>Company presentant<br>Company presentant                                                                                                    | SAM<br>Tradicialization<br>Oracie, politiker (1986)<br>Conjunitation<br>Conjunitation<br>Conjunitatio                                                                                                    | Operator positionage positivativaj biagajne: Posi 102                |  |
| Cb7<br>CX27cdeHsS1188<br>Cbrains postered precisionEng Happyer Cb1                                                                                                    | Cb7<br>Cs20006653118<br>Orania potenting transfer Stat                                                                                                    | Cb7<br>Cs20006653118<br>Orania potenting baging to 1                                                                                                    | 237<br>CORRENALIZINE<br>Datase perintering pretriveling long-ver 0/1                                                                                                    | CB7<br>CDECREATEST310<br>Caretes performing pretricteding topper 01                                                                                                    | CEDT<br>COSTICUESESCITIE<br>Othere performang precisioning topport 01                                                                                                    | SAM<br>7FLIAB47CSCD4<br>Ozele solomic protostraBrol Became: multinul |  |
| CS2020CR645432186<br>Oznaka poslovneg prodonalknaj blogujne: 13/1                                                                                                    | Datal solarey protecting to get a solar of the solar solar of the solar of the sola                                                                                                    | C20(Reliand) Hill<br>Casela sedenag preta-aling Bagver G1                                                                                                    | C200888401100<br>Gania seteknog protesting Begrer G1                                                                                                    | Displatification of the second second se                                                                                                    | Backlobing (1)                                                                                                    | Cb7                                                                  |  |
|                                                                                                    |                                                                                                    |                                                                                                    |                                                                                                    |                                                                                                    |                                                                                                    | CS029CRE94511186<br>Oznaka poslovneg prostorađenj blagajna: KV1      |  |

Back Office se sastoji od 3 dijela :

- 1. Glavni izbornik sa informacijama o uređaju
- 2. Korisnički izbornik
- 3. Prikaz detalja odabranih iz glavnog izbornika

| BACKOFFICE               |                                                 |                 |         |                      |           |                         | ⇒ (          |
|--------------------------|-------------------------------------------------|-----------------|---------|----------------------|-----------|-------------------------|--------------|
| Početna 3.               | ETNA                                            |                 |         |                      |           |                         |              |
| tatistika                | Statistika u 3. svi 2023. 10:36:16              |                 |         |                      |           |                         |              |
| Krijiga popisa           | Stanje blagajne:                                | Ukupni prihod:  | 0,00%   | Broj izdanih računa: | 0,00%     | Prosječan iznos računa: | 0.00%        |
| Računi                   | 31,0                                            | 0€              | 11,00€  |                      | 9         |                         | 1,22 €       |
| zvješća po smjeni        |                                                 |                 |         |                      |           |                         |              |
| Pregled promjene cijena. | Korisnik Pero Peric je OTVORIO blagajnu u 3. sv | 2023. 10:09:40. |         |                      |           |                         |              |
| /rijednost prodane robe  | umbur                                           |                 | Danas - |                      |           |                         | Danas        |
| dartična N               | 0162AK                                          |                 |         | 3 mi 2023            |           |                         |              |
|                          |                                                 |                 |         |                      |           |                         |              |
| atheri >                 | 10                                              |                 |         |                      | Legenda   |                         |              |
| ostavke >                |                                                 |                 |         |                      | Topla pic |                         | 0,00 € 0.00% |
|                          | U.                                              |                 |         |                      |           |                         |              |
|                          | ¥ *                                             |                 |         |                      |           |                         |              |
|                          | 3                                               |                 |         |                      |           |                         |              |
|                          | •                                               |                 |         |                      |           |                         |              |
|                          | 2                                               |                 |         |                      |           |                         |              |
| . ARE 14/19088           |                                                 |                 |         |                      |           |                         |              |
| ikacje v231705           | 0                                               | 3. svi 2023.    |         |                      |           |                         |              |
| na 1 C965AFC861          |                                                 | Datum           |         |                      |           |                         | -            |
|                          |                                                 |                 |         |                      |           |                         |              |

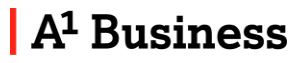

2.

#### **GLAVNI IZBORNIK**

Glavni izbornik se sastoji od :

|                   | Početna       |                  |
|-------------------|---------------|------------------|
| ılı               | Statistika    | >                |
| H                 | Skladište     | >                |
| 8                 | Partneri      | >                |
| \$                | Postavke      | >                |
|                   |               |                  |
|                   | enta:         | C965AFC851A09088 |
| ID HI             |               |                  |
| ID klij<br>Verzij | a aplikacije: | v231705          |

- Početne stranice
- Statistike
- Skladišta
- Partnera
- Postavki
- Odabir uređaja

#### Početna stranica

Na početnoj stranici možete vidjeti :

- Stanje blagajne
- Ukupni prihod
- Prosjek po računu
- Kada je blagajna otvorena
- Grafove za Utržak
- Utržak po grupama proizvoda
- Utržak prema načinima plaćan
- Najprodavanije proizvode
- Utržak po prodavačima te ukupnu statistiku. (Za svaki graf možete odabrati period od 1 dana, 1, 2 ili 4 tjedna)

| 9                              |                             | 11,00€       |             | 31,00 €                  |                                   |
|--------------------------------|-----------------------------|--------------|-------------|--------------------------|-----------------------------------|
|                                |                             |              | 0.09.40     | agayov u 3. svi 2023. 11 | Korisnik Pero Peric je OTVORIO SI |
|                                | UTRŽAK PO GRUPAVA PROEZVODA | Danas -      |             |                          | TRŽAK                             |
|                                | 3. pc 2023                  |              |             |                          | 3. mi 2023.                       |
| Legenda                        |                             |              |             |                          |                                   |
| Stear                          |                             |              |             |                          |                                   |
|                                |                             |              |             |                          |                                   |
|                                |                             |              |             |                          | 100                               |
|                                |                             |              |             |                          | ·                                 |
|                                |                             |              |             |                          | 1                                 |
|                                |                             |              | 3 #4 2623   |                          |                                   |
|                                |                             |              | Datum       |                          |                                   |
|                                | 100v11044 11 DANAGRAM       | Danas -      |             |                          | тадак рясна населена реасанза     |
|                                | 2. yii 2023.                |              |             |                          | 3. mi 2023.                       |
|                                |                             | 104 105      |             | Legenda                  |                                   |
|                                |                             | 0.00 4 0.00% | Application | • Turne                  |                                   |
| Nerria rezultata pretraživanja |                             | TOP TOPS     |             | • Conus                  |                                   |
|                                |                             |              |             |                          |                                   |
|                                |                             |              |             |                          |                                   |
|                                |                             |              |             |                          |                                   |
|                                | UTHŽAK PO PROSPERATE        | Danas -      |             |                          | KUPMA STATISTIKA                  |
|                                | ■ 3. tot 2023 11,00 €       |              |             |                          | 3. svi 2023                       |
| Legenda                        |                             | Prospek      | Prozenti    | triax. Ralare            | Determ 0                          |
| Pers Perc                      |                             | 0.00         |             | 00 00                    | 3. sei 2023. 0                    |
|                                |                             |              |             |                          |                                   |
|                                |                             |              |             |                          |                                   |

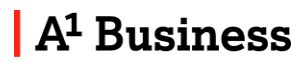

Odabirom ikone 🐽 otvorit će Vam se prozor gdje možete organizirati prikaz grafova.

Organiziranje grafova

| Jtržak                        | Pola | ٣ |   |
|-------------------------------|------|---|---|
| tržak po grupama proizvoda    | Pola | × | E |
| tržak prema načinima plaćanja | Pola | * | 1 |
| ajprodavaniji proizvodi       | Pola |   | 1 |
| kupna statistika              | Pola | * | 1 |
| tržak po prodavačima          | Pola | * |   |

#### Statistika

Pod statistikom možete pronaći izvještaje za :

II. Statistika 🗸

- Knjiga popisa robe
- Računi
- Izvješća po smjeni
- Pregled promjene cijena
- Vrijednost prodane robe

- Knjigu popisa robe
- Računi
- Izvješća po smjeni (Utržak smjene)

Snimi

Odustani

- Pregled promjene cijena
- Vrijednost prodane robe

#### Knjiga popisa robe

Knjigu popisa robe je moguće pretraživati po vremenskom periodu te se može spremiti u Excel, CSV ili PDF formatu.

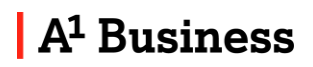

| AI BACKOFFICE                               |                                 |         |                     |                | ≅ 0          |
|---------------------------------------------|---------------------------------|---------|---------------------|----------------|--------------|
| Početna                                     | KNJIGA POPISA ROBE              |         |                     |                |              |
| ı <b>∣ı</b> Statistika →                    | PRETRAZIVANJE                   |         |                     |                | ×            |
| <ul> <li>Knjiga popisa robe</li> </ul>      | Datum paletina *<br>3. SM 2023. |         | Filling Taken Taken | viola -<br>123 | 8            |
| Računi                                      |                                 |         |                     |                | O Detrolucio |
| <ul> <li>Izvješća po smjeni</li> </ul>      |                                 |         |                     |                | G train      |
| <ul> <li>Pregled promjene cijena</li> </ul> | 6 Izvoz                         |         |                     |                |              |
| <ul> <li>Vrijednost prodane robe</li> </ul> | Daturs                          | ima.    |                     | Zadužorjo      | Razduženje   |
| Składitte >                                 | 3. mi 2023.                     | Prodaja |                     | 0,00 €         | 11,00 €      |
| Partiten >                                  | 3. svi 2023.                    | Popust  |                     | 0.00 6         | 0.00 €       |
| Postavke >                                  | Ukupno                          |         |                     | 0,00 E         | 11,00 E      |
|                                             | -                               |         |                     |                |              |
|                                             |                                 |         |                     |                |              |
|                                             |                                 |         |                     |                |              |
|                                             |                                 |         |                     |                |              |
| D kljema C966AFC961A09088                   |                                 |         |                     |                |              |
| Mutri cretiqe<br>Blagajna 1 C966AFC861 +    |                                 |         |                     |                |              |
| 🅦 Koristi HRK valutu 👩                      |                                 |         |                     |                |              |

#### Računi

Na kategoriji "Računi" dostupna Vam je pretraga izdanih računa, te iste možete filtrirati po željenom vremenskom periodu, partneru, broju računa i/ili načinu plaćanja. Izvoz dokumentacije je dostupan u PDF, CSV ili Excel formatu

Za pregled detalja individualnog računa, odaberite ikonu

|                                                                          |              |            |                                |     |                                        |               | ≕ (                    |
|--------------------------------------------------------------------------|--------------|------------|--------------------------------|-----|----------------------------------------|---------------|------------------------|
| Početna                                                                  | RAČUNI       |            |                                |     |                                        |               |                        |
| ılı Statistika 🗸 🗸                                                       | PRETRAZIV    | ANJE       |                                |     |                                        |               | ^                      |
| <ul> <li>Knjiga popisa robe</li> </ul>                                   | 3. svi 2023. | ł.         | 5 3. sri 2023.                 | ime | Broj                                   | PR: 0(4       | •                      |
| <ul> <li>Računi</li> </ul>                                               |              |            |                                |     |                                        |               | C Costi Q Prevaživanje |
| <ul> <li>Izvješća po smjeni</li> <li>Pregled promjene cijena.</li> </ul> | G izvoz      |            |                                |     |                                        |               |                        |
| <ul> <li>Visjednost prodane robe</li> </ul>                              | Broj         | Inte       | Iznos Datum i vrijeme          |     | Platenja                               | Fiskalizirano |                        |
| 🟋 Skladifte 🔹 🕨                                                          | 6/P1/1       | Pero Peric | -14,80 € 3. svi 2023. 10:13:25 |     | Gotovine, Kartica, Transekcijski račun | Da            | 121                    |
| Partneri >                                                               | 5/P1/1       | Pero Peric | -2.20 € 3.5vi 2023 10:13:09    |     | Gotovina                               | Da            | 121                    |
| Postavke >                                                               | 4/P1/1       | Pero Peric | 14,80 € 3. svi 2023. 10:12:32  |     | Gotovina, Kartica, Transakcijski račun | Da            |                        |
|                                                                          | 3/P1/1       | Pero Peric | 2,20 € 3. sw 2023. 10:11:43    |     | Gotovina                               | Da            |                        |
|                                                                          | 2/P1/1       | Pero Peric | 2,20 € 3. sw 2023. 10:11:36    |     | Gotovita                               | Da            | 121                    |
|                                                                          | 1/P1/1       | Pero Peric | 8,80 € 3. svi 2023 10:11:10    |     | Gotovina                               | Da            | 8                      |
| ID kijente: C9964FC861A09088<br>Verzia astikacje: v231765                | 3/P1/1       | Pero Peric | 6.00 C 3. svi 2023. 09.06.36   |     | Kartica                                | Ne            | C                      |
| Otebr credija<br>Blagajna 1 C966AEC861 - *                               | 2/P1/1       | Pero Peric | 4,50 € 3. svi 2023. 09:06:18   |     | Gotovina                               | Ne            | 0                      |
| Koristi HRK valutu 0                                                     | 1/P1/1       | Pero Peric | 6,60 € 3 svi 2023 09:06:04     |     | Gotovina                               | Ne            | 0                      |

Za individualni račun Vam je također dostupan izvoz u različitim formatima odabirom 🤇 💁 Izvoz

| talji Računa: 14/P11/1 |                  |       |             |                  |                  |      |
|------------------------|------------------|-------|-------------|------------------|------------------|------|
| tanati i viljena       |                  |       | Fiskolitarm |                  |                  |      |
| 10. 10. 2022, 11:55:47 |                  |       | Fán         |                  |                  |      |
| colored                |                  |       | Zahms lood  |                  |                  |      |
| bol Stillnauk:         |                  |       | na          |                  |                  |      |
| jeta u PCzo om         |                  |       | 200         |                  |                  |      |
| 00,00 km               |                  |       | n.a.        |                  |                  |      |
| Liboohua               |                  |       |             |                  |                  |      |
| 00,00 km               |                  |       |             |                  |                  |      |
|                        |                  |       |             |                  |                  |      |
| roj paragona.          |                  |       |             |                  |                  |      |
| Naziv proizvoda        |                  | 12000 |             | Jodinična cijena | Summ PDV         |      |
| 52                     |                  |       |             | 51<br>1          | (alastas 317) at |      |
| BOO antio              |                  | 1,00  |             | 100,00 km        | 100,00 kn A      |      |
| Ukupan                 |                  | 1,00  |             |                  | 100,00 kn        |      |
|                        |                  |       | Dortoisk    |                  |                  | 5    |
| 707                    | Baza             |       |             |                  |                  |      |
| POV<br>A- 25%          | Baza<br>80.00 km |       | 25,00%      |                  |                  | 20,0 |
| РОУ<br>А-25%<br>Ukupan | Baza<br>80.00 km |       | 25.00%      |                  |                  | 20,0 |

#### Izvješća po smjeni / Utržak

Na kategoriji "Izvješća po smjeni" dostupna Vam je pretraga izvješća i utrška, te iste možete filtrirati po željenom vremenskom periodu.

| Polyma         IZUJEŠĆA PO SMJENI           Statista         Prestra Zovakuji, f           Najka popia nobe         Statista           A padari         Statista           Najka popia nobe         Statista           Polječk posmjeni         Statista           Najka popia nobe         Statista           Polječk pomjeni koleni         Strutere           Statista         Strutere                                                                                                    | s Q P  | etraživa |
|----------------------------------------------------------------------------------------------------|--------|----------|
| Statistica v Statistica v Stat | s QP   | etrazīva |
| Kolga papa naha      Consumano      Consumano      Consuno      Consumano      Consumano      Consumano      Consumano        | s Q P  | etrazīva |
| Adush     Adush     Control      Control     Control     Contro     Contro     Control     Control     Contro     | s Q.Pi | etraživa |
| Legédo po sigen         Comme         Comme                                                                                                    |        |          |
| Paged prompes cieva         Snume         Loyelda           Vejeckost spodare tobe         Migene                                                                                                    |        | _        |
| Vijedrost profare robe Wittener                                                                                                    |        |          |
|                                                                                                    |        |          |
| Skladille > 3. mi 2023 10.09.40 ->                                                                                                    |        |          |
| Putteri ) 3 ev/2003 regresor, if ev/2003 lindean                                                                                                    |        |          |
| Posavke >                                                                                                    |        |          |
| блыйвролляні 10 👻 1-2 еб                                                                                                    | 16 0   | ( )      |

Ako odaberemo polje "Izvješća" dobit ćemo pregled utrška za odabrani period.

Izvoz dokumentacije je dostupan u PDF ili Excel formatu odabirom il 💁 Izvoz

|                                                                       |                                                                     |        |                                 |         | ⇒ <b>θ</b>             |
|-----------------------------------------------------------------------|---------------------------------------------------------------------|--------|---------------------------------|---------|------------------------|
| Početna.                                                              | IZVJEŠĆA PO SMJENI                                                  |        |                                 |         |                        |
| ili Statistika 🗸 🗸                                                    | PRETRAŽIVANJE                                                       |        |                                 |         | ~                      |
| <ul> <li>Knjiga popisa robe</li> </ul>                                | Datumptörba"<br>3. 5W 2023                                          |        | Deter ovršetka*<br>3. svi 2023. |         | •                      |
| <ul> <li>Raturi</li> </ul>                                            |                                                                     |        |                                 |         | C Obst O Pretraživanje |
| <ul> <li>troješća po smjeni</li> </ul>                                | L                                                                   |        |                                 |         |                        |
| <ul> <li>Pregled promjene cijena.</li> </ul>                          | Smjene Izvješća                                                     |        |                                 |         |                        |
| Vrijednost prodane robe                                               | ₫ izvoz                                                             |        |                                 |         |                        |
| R     Skladöte     >       Partneri     >                             | Izvješće o PDV-u<br>03. 05. 2923. 10-09-40 - 03. 05. 2023. 38-58-55 |        |                                 |         |                        |
| 🗘 Postavke >                                                          | PDV grupa                                                           | Neto   | PDV                             | Binnio  |                        |
|                                                                       | 25%                                                                 | 8,80 € | 2,20 €                          | 11,00 € |                        |
|                                                                       | Ukupno                                                              | 8,80 C | 2,20 €                          | 11,00 6 |                        |
|                                                                       | Polog                                                               |        |                                 |         |                        |
| Dillena CHEAFCISIAGHOS                                                | Vrijeru                                                             |        | Ine                             | Bruto   |                        |
| Verzja opłkacje: v221705<br>Odabi uređaja<br>Blagajine 1 C966AFCB61 = | 3. svi 2023. 10:09:40                                               |        | Pero Peric                      | 20,00 € |                        |
| 🗩 Koristi HRK valutu 👩                                                |                                                                     |        |                                 |         |                        |

Ako želimo detalje utrška samo za određenu smjenu odaberemo ikonu "**Prikaži** detalje dnevnika u ovoj smjeni "

| A BACKOFFICE                                | B. (                                          |
|---------------------------------------------|-----------------------------------------------|
| Početna                                     | IZVJEŠĆA PO SMJENI                            |
| ili, Statistika 🗸 🗸                         | PRETRAZIVANIC                                 |
| <ul> <li>Knjiga popisa robe</li> </ul>      | Salin portea." Disun portea."<br>3. svi 2023. |
| <ul> <li>Računi</li> </ul>                  |                                               |
| <ul> <li>Izvješća po smjeni</li> </ul>      | G ross d historiais                           |
| <ul> <li>Pregled promjene cijena</li> </ul> | Snjene Izvješća                               |
| Wrijednost prodane robe                     | Wenz                                          |
| 🖌 Skladište 💦                               | 3. syl 2023 10:09:40 →                        |
| Partneri >                                  | 304410 THEOR + 11 (0) 1 ( ( ) )               |
| C Postavke                                  |                                               |
|                                             |                                               |
|                                             |                                               |
|                                             |                                               |
|                                             |                                               |
| ID Alijenta: C9564FC861409086               |                                               |
| Verzija aplikacije v231705                  |                                               |
| Ocabi uedaja<br>Biagajna 1 C956AFC851 *     |                                               |
| 🍺 Koristi HRK valutu 👩                      |                                               |

#### Pregled promjene cijena

Promjene cijena artikala možete pratiti pod dokumentom Pregled promjene cijena.

| A BACKOFFIC                                                                                               | 1      |                                        |                                                                            |                           |                                                         |                                                     |                                                                        |       |           | ⇒ 0                                                |
|----------------------------------------------------------------------------------------------------|--------|----------------------------------------|----------------------------------------------------------------------------|---------------------------|---------------------------------------------------------|-----------------------------------------------------|------------------------------------------------------------------------|-------|-----------|----------------------------------------------------|
| Poóstna                                                                                                   |        | PREGLED PRO                            | MJENE CIJENA                                                               |                           |                                                         |                                                     |                                                                        |       |           |                                                    |
| <ul> <li>II. Statstka</li> <li>Krijga popisa robe</li> <li>Flatuni</li> <li>Izvješća po smjeni</li> </ul> | ¥      | PRETRAŽIVANJE<br>Nazv prozvoda         |                                                                            |                           | Dator polska                                            | Ø                                                   | Datum zuwiełka.                                                        | C com | Q Prot    | n<br>E                                             |
| Pregled promjene o                                                                                        | ojena  | <b>∆</b> toxez                         |                                                                            |                           |                                                         |                                                     |                                                                        |       |           |                                                    |
| <ul> <li>Sitiastos</li> <li>Partren</li> <li>Partren</li> <li>Partreke</li> </ul>                         | ,<br>, | Protovod<br>Site<br>Samsung<br>Samsung | Down<br>7. Its 2022 1412 45<br>7. Its 2022 1513 16<br>7. Its 2022 12:11 55 | Unawrator<br>R.K.<br>R.K. | , Ross, solitores, cysos<br>0.327<br>1.800.327<br>0.325 | Nova subarna citras<br>0,00<br>1.509,00<br>1.509,00 | , Base produpts object<br>0.00<br>0.00<br>0.00<br>Gastie po statute 10 | 13043 | Nova proz | Ism clene<br>18 000,00<br>4.000,00<br>0,00<br>> 71 |
| ib kijens discelare<br>Vratji uplikačje<br>Dodat uređan                                                   | CC1307 |                                        |                                                                            |                           |                                                         |                                                     |                                                                        |       |           |                                                    |

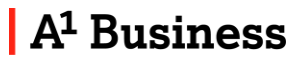

#### Skladište

Kategorija Skladište se sastoji od tri grupe **Proizvodi, Operacije i Akcije.** Operacije za navedene grupe su :

#### Proizvodi :

- 1. Proizvod
- 2. Grupe proizvoda
- 3. Skladišta
- 4. Mjerne jedinice

#### **Operacije :**

- 1. Ulazni račun
- 2. Inventura
- 3. Povrat robe
- 4. Otpis
- 5. Transformacija

#### Akcije :

1. Akcije

#### PROIZVODI

- Proizvod
- Grupe proizvoda
- Skladišta
- Mjerne jedinice

#### OPERACIJE

- Ulazni računi
- Inventura
- Povrat robe
- Otpis
- Transformacija

#### AKCIJE

Akcije

#### Proizvodi

Proizvodi se mogu pretraživati po imenu, barkodu, grupi proizvoda, mjernoj jedinici, skladištu, stanju skladišta i po artiklima koji su za prodaju.

Izvoz dokumentacije je dostupan u PDF, CSV ili Excel formatu odabirom

## A<sup>1</sup> Business

| Pregled promjene cijena | DD017W0D    |                  |                                      |                         |                          |                |                         |                         |             |                         |
|-------------------------|-------------|------------------|--------------------------------------|-------------------------|--------------------------|----------------|-------------------------|-------------------------|-------------|-------------------------|
| Vtijednost prodane robe | PROIZVOD    |                  |                                      |                         |                          |                |                         |                         |             |                         |
| Skladište v             | Ine         |                  | Parket                               |                         |                          | 1.0739         | -                       | lierna witaina          |             |                         |
| DIZVODI                 |             |                  |                                      |                         |                          |                |                         | ter of posterior        |             |                         |
| Proizvod                | Skladište   |                  | <ul> <li>Stanje skladišta</li> </ul> | N                       | <ul> <li>→ At</li> </ul> | ski za prodaju |                         |                         |             |                         |
| Grupe proizvoda         |             |                  |                                      |                         |                          |                |                         |                         | G otim      | <b>2</b> , Pretraživan  |
| Składišta               | 🛆 izvoz 💮 D | odaj             |                                      |                         |                          |                |                         | 🖥 tabolá sve            | 🛓 Prediožak | <b>O</b> Uve            |
| Njeme jednice<br>RACIJE | ins.        | Natsavna ciljena | Cijena s PDV-om                      | Poruz na potrotinju PDV | Barkod                   | Grupa          | SMaduze Njerna jedinica |                         |             |                         |
| Ulazni računi           | Kava        | 0,00€            | 1,50 €                               | n.a. 25%                | 1234567891111            | Topla pica     | n.a, Komad              | 1                       |             |                         |
| Inventura.              | Sok breskva | 0,00 €           | 2,20 €                               | n.a. 25%                | na.                      | Select         | -2,00 Komad             | 1                       |             |                         |
| Povrat robe             | Sok jabuka  | 2,20€            | 2,20 €                               | n.a. 25%                | n.a.                     | Sakar          | -5,00 Komed             | 1                       | Ť.          |                         |
| Otpis<br>Transformacia  |             |                  |                                      |                         |                          |                | Stavier p               | • <u>31</u> constants o | 13003 [(    | $\langle \cdot \rangle$ |
| tic C9654FC861A09088    |             |                  |                                      |                         |                          |                |                         |                         |             |                         |
| nhijerche AS31400       |             |                  |                                      |                         |                          |                |                         |                         |             |                         |
| undaja                  |             |                  |                                      |                         |                          |                |                         |                         |             |                         |

#### Odabirom ikone

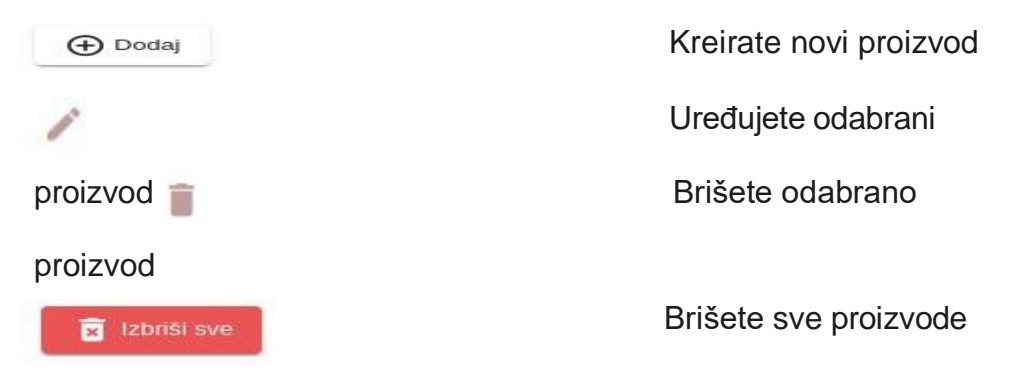

Nakon što odaberete gumb DODAJ prolazite kroz detalje proizvoda koji su raspoređeni u tri grupe :

- Osnovne informacije (Kakav je proizvod/usluga i koji porez koristi )
- Izračun cijene
- Upravljanje skladištem (Koje skladište koristimo i da li se prati stanje na skladištu )

| PROIZVOD      |                                                                                                    |                                                                                                    |                                                             |                                                                                                    |                                                                                                    |                                                                                                    |                                                                                                    |                                                                                                    |                                                                                                    |
|---------------|----------------------------------------------------------------------------------------------------|----------------------------------------------------------------------------------------------------|-------------------------------------------------------------|----------------------------------------------------------------------------------------------------|----------------------------------------------------------------------------------------------------|----------------------------------------------------------------------------------------------------|----------------------------------------------------------------------------------------------------|----------------------------------------------------------------------------------------------------|----------------------------------------------------------------------------------------------------|
| PRETRAŽIVANJE |                                                                                                    |                                                                                                    |                                                             |                                                                                                    |                                                                                                    |                                                                                                    |                                                                                                    |                                                                                                    |                                                                                                    |
| Ine           |                                                                                                    | Barkot                                                                                                    |                                                             |                                                                                                    | Grupa                                                                                                    |                                                                                                    | Mjerna jedirice                                                                                                    |                                                                                                    | 8                                                                                                    |
|               |                                                                                                    |                                                                                                    |                                                             |                                                                                                    |                                                                                                    |                                                                                                    |                                                                                                    |                                                                                                    |                                                                                                    |
| Skladište     |                                                                                                    | <ul> <li>Stanje skladišta</li> </ul>                                                                                                    |                                                             | *                                                                                                    | Antiki za prodaju                                                                                                    | •                                                                                                    |                                                                                                    |                                                                                                    |                                                                                                    |
|               |                                                                                                    |                                                                                                    |                                                             |                                                                                                    |                                                                                                    |                                                                                                    |                                                                                                    | C oper                                                                                                    | C Pretraživanje                                                                                                    |
| C izvoz       | 🗩 Dodaj                                                                                               |                                                                                                    |                                                             |                                                                                                    |                                                                                                    |                                                                                                    | 🗟 trbriti sve                                                                                                    | 🛓 Preciotas                                                                                                    | <b>O</b> Uvezi                                                                                                    |
| Ine           | Nabavra cijeta                                                                                        | Cijena s PDV-om                                                                                                    | Porez na potrošnja PDV                                      | Barkod                                                                                                    | Grupe                                                                                                    | Siladiite Mjernajed                                                                                                    | nice                                                                                                    |                                                                                                    |                                                                                                    |
| Kava          | 0,00 €                                                                                                | 1,50 €                                                                                                    | n.a. 25%                                                    | 12345678911                                                                                                    | 111 Topia pica                                                                                                    | n.a. Komad                                                                                                    | /                                                                                                    |                                                                                                    |                                                                                                    |
| Sok breskva.  | 9.00 E                                                                                                | 2,20 €                                                                                                    | na. 25%                                                     | R.B.                                                                                                    | Sakayi                                                                                                    | -2,00 Konad                                                                                                    | 1                                                                                                    |                                                                                                    |                                                                                                    |
| Sok jebuka    | 2,20 €                                                                                                | 2,20 €                                                                                                    | 0.8. 25%                                                    | n.a.                                                                                                    | Sokov                                                                                                    | -6,00 Komad                                                                                                    | 1                                                                                                    |                                                                                                    |                                                                                                    |
|               |                                                                                                    |                                                                                                    |                                                             |                                                                                                    |                                                                                                    | Str                                                                                                    | io po smanici 10 🔹                                                                                                    | 13 or 3   {                                                                                                    | $\langle \rangle$                                                                                                    |
|               |                                                                                                    |                                                                                                    |                                                             |                                                                                                    |                                                                                                    |                                                                                                    |                                                                                                    |                                                                                                    |                                                                                                    |
|               |                                                                                                    |                                                                                                    |                                                             |                                                                                                    |                                                                                                    |                                                                                                    |                                                                                                    |                                                                                                    |                                                                                                    |
|               | PROIZVOD<br>PRETRAZIVANUE<br>Imm<br>Skladite<br>imm<br>Kana<br>Sok innehm<br>Sok innehm<br>Sok innehm | PRETIZZVOD<br>PRETIRZZVANJE<br>sme<br>Silusijia<br>Ter Relation of the second<br>Silusijia<br>Ter Relation of the second<br>Silusijia<br>Silusijia | PROIZVOD  PRETISZIVAJE  IIII IIIII IIIIIIIIIIIIIIIIIIIIIIII | PRETIZ/2V012<br>PRETIZ/2V012/2<br>pretizz/2V012/2<br>pretizz/2V | PRETIZ/VOLD  PRETIZ/VOLD  PRETI | PROIZVOD<br>PRETRAZIVANJE<br>pre fisikoj<br>Sladolo<br>Pretrazivanje<br>pre fisikoj<br>Pretrazivanje<br>Sladolo<br>Pretrazivanje<br>Sladolo<br>Pretrazivanje<br>Pretrazivanje Povi<br>Pretrazivanje Povi<br>Povi<br>Pretrazivanje Povi<br>Povi<br>Povi | PRETIXZYVALYE<br>pret TrikZYVALYE<br>pret TrikZYVALY | PRETEXZIVALIJE<br>THE TRACINAL DELASSES<br>Siladilar Balagi Siladilar Alexiza prodaja Alexiza prodaja<br>Te Materna clima. Opera APOren Preteza potolaji POR Binda Oraja Siladilar Alexiza prodaja<br>Te Materna clima. Opera APOren Preteza potolaji POR Binda Oraja Siladilar Alexiza prodaja<br>Te Materna clima. Opera APOren Preteza potolaji POR Binda Oraja Siladilar Alexiza de Alexiza de Alexiza | PRETEXTVALTE<br>pret Materia (pret - Maria jeditica<br>Biladitic Biladitic Biladitic Biladitic Biladitica<br>Biladitic Biladitic Biladitica<br>Biladitic Data<br>Biladitic Data<br>Biladit |

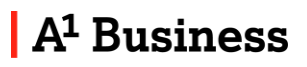

Za unos većeg broja artikala dostupan Vam je unos putem Excel tablice. Predložak tablice možete preuzeti na

| A1 BACKOFFICE                               |                      |                  |                                     |                         |               |               |                            |                  |             | ⇒ (           |
|---------------------------------------------|----------------------|------------------|-------------------------------------|-------------------------|---------------|---------------|----------------------------|------------------|-------------|---------------|
| <ul> <li>Pregled promjene cijena</li> </ul> | PROIZVOD             |                  |                                     |                         |               |               |                            |                  |             |               |
| <ul> <li>Vrijednost prodane robe</li> </ul> | PRETRAZIVANJE        |                  |                                     |                         |               |               |                            |                  |             | ~             |
| Skladište 🗸 🗸                               | inte                 |                  | Barkod                              |                         | Gru           | ipā           | + M                        | ema jedinica     |             |               |
| ROIZVODI                                    |                      |                  |                                     |                         |               |               |                            |                  |             |               |
| Proizvod                                    | Suadute              |                  | <ul> <li>Starje skladssa</li> </ul> |                         | ✓ An          | ki za prodaju | •                          |                  | _           |               |
| <ul> <li>Grupe proizvoda</li> </ul>         |                      |                  |                                     |                         |               |               |                            |                  | C otisi     | Pretraživanje |
| Skladišta                                   | <b>▲</b> 12 voz ⊕ Dr | odaj             |                                     |                         |               |               | 1                          | 🗑 Interface seve | 🛓 Predictak | O Uvezi       |
| PERACIJE                                    | kno                  | Nikhavna cijeria | Cilena s PDV-om                     | Porež na potrešziju PDV | Barked        | Grupa         | Skladište Mjerna jedinica. |                  |             |               |
| Ulazni računi                               | Kawa                 | 0,00 €           | 1,50€                               | n.a. 25%                | 1234567891111 | Topia pica    | n.a. Komad                 | 1                | T.          |               |
| Inventura                                   | Stik breskva         | 0,00 €           | 2,20 €                              | n.a. 25%                | n.a.          | Sakaw         | -2,00 Komad                | 1                | 8           |               |
| Povrat robe                                 | Sok jabuka           | 2,20 €           | 2,20 €                              | n.a. 25%                | n.n.          | Sokavi        | -6,00 Kowad                | 1                | i i         |               |
| . Princ                                     |                      |                  |                                     |                         |               |               | 5htiðil po                 | stunici 18 💌     | 1-3063      | 0.00          |
| zija splikacije. v231706                    |                      |                  |                                     |                         |               |               |                            |                  |             |               |
| adir uredaja<br>agjajna 1 C966AFC861 👻      |                      |                  |                                     |                         |               |               |                            |                  |             |               |
| 🗩 Koristi HRK valutu 🧕                      |                      |                  |                                     |                         |               |               |                            |                  |             |               |
| ) LoaderHR (6) x8x ^                        |                      |                  |                                     |                         |               |               |                            |                  |             | Shaw al       |

Predložak Vam prikazuje primjere potrebnih podataka, a isti možete koristiti kao vodič za kreiranje vlastite tablice. Za više detalja o pojedinom polju prijeđite strelicom miša preko bilješki o stupcu.

Predložak sadrži slijedeća polja:

| Polje                 | Uputa za unos                                                                                                    |
|-----------------------|----------------------------------------------------------------------------------------------------|
| Šifra proizvoda       |                                                                                                    |
| Naziv proizvoda       | Obavezno polje - Maksimum 40 znakova                                                                                                    |
| Nabavna cijena        | Maksimalno 7 znamenki prije decimalnog mjesta i 2 znamenke nakon                                                                                                    |
| Prodajna cijena s PDV | Obavezno polje -Maksimalno 7 znamenki prije decimalnog mjesta i 2 znamenke nakon                                                                                                    |
| POREZ                 | <ul> <li>Ćelije moraju biti formatirane kao tekstualna vrijednost.<br/>Procedura u Excelu je: Desni klik mišem na ćeliju -&gt;<br/>Uredi ćeliju -&gt; kartica Brojke -&gt; Izaberite "Tekst" iz listi<br/>kategorija</li> <li>Grupe poreza<br/>Dopušteni porezi:<br/>25%<br/>13%<br/>5%<br/>0%</li> <li>Proizvodi oslobođeni od poreza moraju se unijeti preko<br/>aplikacije ili Back Office.</li> </ul> |
| PNP                   | Ćelije moraju biti formatirane kao postotna vrijednost.<br>Procedura u Excelu je: Desni klik mišem na ćeliju -><br>Uredi ćeliju -> kartica Brojke -> Izaberite "Postotak" iz<br>listi kategorija                                                                                                    |

## A<sup>1</sup> Business

|                              | Porez na potrošnju<br>Dopušteni porezi:<br>Od 1 do 3 %                                                                                                    |
|------------------------------|----------------------------------------------------------------------------------------------------|
|                              | Za unos PNP on mora biti predefiniran na blagajni preko<br>POS-a ili Back Office-a                                                                                                    |
| Oslobođen od poreza          | Oslobođen od poreza<br>Opcije: Y(da) ili N (ne)<br>Prazno polje je jednako = N                                                                                                    |
| Razlog oslobođenja od poreza | Razlog oslobođenja od poreza<br>Maksimum 250 znakova<br>Ovo polje je jedino moguće ispuniti ako polje Oslobođen<br>od poreza ima vrijednost Y                                                                |
| Barkod                       | Ćelije moraju biti formatirane kao tekstualna vrijednost.<br>Procedura u Excelu je: Desni klik mišem na ćeliju -><br>Uredi ćeliju -> kartica Brojke -> Izaberite "Tekst" iz listi<br>kategorija              |
|                              | Barkod za skeniranje<br>Maksimum 40 znakova<br>Polje nije obavezno                                                                                                    |
| Grupa proizvoda              | Grupa proizvoda mora biti definirana na blagajni ili na<br>BO.<br>Za unos nove grupe proizvoda ona mora biti<br>predefinirana na blagajni preko POS-a ili Back Office-a                                      |
| Proizvod za prodaju          | Proizvod za prodaju<br>Opcije: Y(da) ili N (ne)<br>Prazno polje je jednako = Y                                                                                                    |
| Jedinica mjere               | Obavezno polje - Jedinica mjere mora biti izražena kao<br>Komad<br>0,03l<br>0,1l<br>0,25l<br>0,2l<br>0,33l<br>Centimetar<br>Dekagram<br>Gram<br>Sat<br>Kilogram<br>Litra<br>Metar<br>Mililitar<br>Pola litre |
| Proizvod je usluga           | Proizvod je usluga<br>Opcije: Y(da) ili N (ne)<br>Prazno polje je jednako = N                                                                                                    |
| Skladište                    | Obavezno polje - Maksimalno 30 znakova<br>Prijedlog: Vlastito skladište                                                                                                    |
| Stanje skladišta             | Proizvod se prati na skladištu                                                                                                    |

# A<sup>1</sup> Business

|                  | Opcije: Y(da) ili N (ne)<br>Prazno polje je jednako = N     |
|------------------|-------------------------------------------------------------|
|                  | Polje nije obavezno                                         |
| Minimalna zaliha | Količina proizvoda na skladištu koja će upozoriti korisnika |
|                  | Moguće jedino ako se proizvod prati na skladištu            |

Kada ste popunili podatke u tablici potrebno je kliknuti na gumb Uvezi .

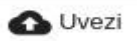

Nakon toga odabirete gumb . Ca privitak odabirete tablicu koju ste ispunili sa potrebnim podacima.

Nakon toga birate između dvije opcije :

#### "DODATI"

#### "UREDITI"

Dodajete nove proizvode, stari ostaju sačuvani. Brišete stare proizvode i dodajete nove.

| Svoje artikle možete jednostavno prenijeti u blagajnu<br>odjednom uvozom. Odaberite treba li proizvode dodati na<br>trenutni popis proizvoda ili zamijeniti trenutni popis<br>proizvoda i priložiti datoteku.<br>Privitak Predložak HRANA<br>Nedis<br>Dodati III Predložak HRANA | Uvoz proizvoda                                                                                                    |         |
|----------------------------------------------------------------------------------------------------|----------------------------------------------------------------------------------------------------|---------|
| Privitak  Predložak                                                                                                    | Svoje artikle možete jednostavno prenijeti u blagajnu<br>odjednom uvozom. Odaberite treba li proizvode dodati<br>trenutni popis proizvoda ili zamijeniti trenutni popis<br>proizvoda i priložiti datoteku. | na      |
| Dodati Default C                                                                                                    | C Privitak 🚽 Predložak                                                                                                    | HRANA   |
| Dodati D                                                                                                    | Mažin                                                                                                    | Default |
|                                                                                                    | Dodati                                                                                                    | HRANA   |

Nakon toga odabirete na gumb .

- 🕜 Uvezi

U slučaju da dokument ne sadrži sve potrebne informacije ili su iste neispravne, u idućem prozoru će se pojaviti lista proizvoda, te će na stavkama označenim crvenom bojom biti potrebno napraviti ispravak

Crveno su označena polja koja treba ispraviti . Ispravak je dostupan odabirc so one

| fra        | Naziv                        | Nabayna | Prodajna<br>cijena s | POREZ | PNP   | Oslobođen | Razlog<br>oslobođenja | Barkod       | Grupa            | Artikl za | Jedinica | Proizvod  | Skladište        | Stanje    | Minimalna |   |  |
|------------|------------------------------|---------|----------------------|-------|-------|-----------|-----------------------|--------------|------------------|-----------|----------|-----------|------------------|-----------|-----------|---|--|
| oizvoda    | proizvoda                    | cijena  | PÓV                  |       |       | od poreza | od poreza             |              | proizvoda        | prodaju   | mjere    | je usiuga |                  | skiadista | zalina    |   |  |
| LU-<br>001 | Muško<br>šišanje             | 0,00    | 600.0                | 13%   | 1,50% | N         | n.a.                  | 705632441947 | Default<br>Group | Y         | Komad    | N         | Own<br>warehouse | Y         | 1,00      | 1 |  |
| LU-<br>002 | Muško<br>šišanje +<br>pranje | 300,00  | 900.0                | 13%   | 2,00% | N         | n.a.                  | 705632441948 | Default<br>Group | ۷         | Komad    | N         | Own<br>warehouse | N         | n.a.      | - |  |

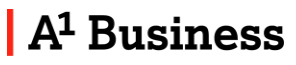

#### Grupe proizvoda

| Početna.                            | GRUPE PROIZVODA |            |                  |                                      |
|-------------------------------------|-----------------|------------|------------------|--------------------------------------|
| ılı Statistika 🔉                    | PRETRAŻIVANJE   |            |                  | *                                    |
| 🏋 Skindille 🗸 🗸                     | Naziy grupe     |            |                  |                                      |
| PROIZVODI                           |                 |            |                  |                                      |
| Proizvod                            |                 |            |                  | O over Arsonaute                     |
| Grupe proizvoida                    | ▲ Izvoz ④ Dodaj |            |                  |                                      |
| <ul> <li>Skadišta</li> </ul>        | Naziv grupe     | Boja grupe | Nadrođena grapa. |                                      |
| <ul> <li>Mjerne jedinice</li> </ul> | HRANA           |            | Default Group    | / 1                                  |
| OPERACIJE                           | - 10-50         |            |                  |                                      |
| Dolazne potiride                    | PICE            |            | Default Group    | / 1                                  |
| <ul> <li>Inventura</li> </ul>       | SUVENRI         |            | Default Group    | × 1                                  |
| <ul> <li>Powat robe</li> </ul>      | TEKSTIL         | Play       | Default Group    | / 1                                  |
| ) Ops                               |                 |            |                  | Sanie po dania 12 ▼ 14 at 4  ζ ( ) ) |
| <ul> <li>Transformacija</li> </ul>  |                 |            |                  |                                      |
|                                     |                 |            |                  |                                      |

#### Odabirom ikone

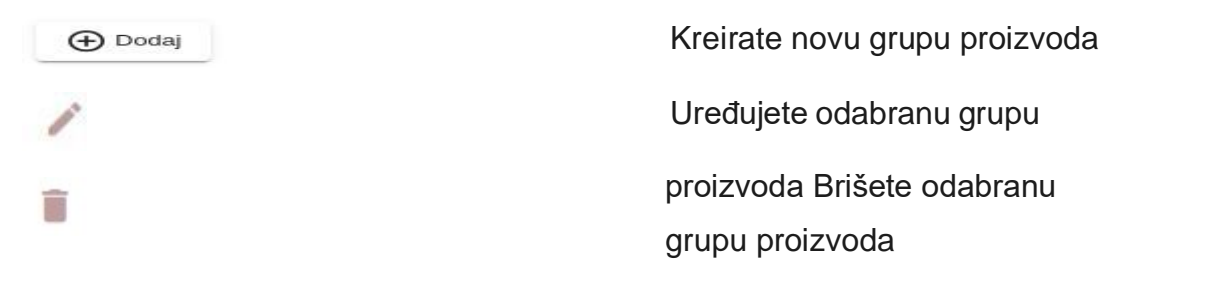

Izvoz dokumentacije je dostupan u PDF, CSV ili Excel formatu odabirom ikone ostavoz

#### Skladišta

| Početna                             | GRUPE PROIZVODA |            |                 |                       |
|-------------------------------------|-----------------|------------|-----------------|-----------------------|
| 11, Statistika                      | PRETRAŽIVANJE   |            |                 | *                     |
| 🏋 Skladište 🗸 🗸                     | Naziv mme       |            |                 |                       |
| PROIZVODI                           | Viewer Broke    |            |                 | C Obiet               |
| <ul> <li>Proizvod</li> </ul>        |                 |            |                 |                       |
| Grupe proizvoda                     | ▲ Izvoz ④ Dodaj |            |                 |                       |
| <ul> <li>Składišta</li> </ul>       | Naziv grupe     | Boja grupe | Nødređena grupa |                       |
| <ul> <li>Mjerne jedinice</li> </ul> | HRANA           |            | Default Group   | Z =                   |
| Dojazne potvrde                     | PICE            |            | Default Group   | Z 1                   |
| <ul> <li>Inventura</li> </ul>       | SUVENIRI        |            | Default Group   | Z 1                   |
| Povrat robe                         | TEKSTIL         | Play       | Default Group   | 2 E                   |
| <ul> <li>Otpis</li> </ul>           |                 |            |                 | Stawke un stranici 10 |
| <ul> <li>Transformacija</li> </ul>  |                 |            |                 |                       |
| AKCIJE                              |                 |            |                 |                       |

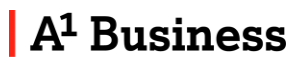

#### Odabirom ikone

| (+) Dodaj | Kreirate novo skladište |
|-----------|-------------------------|
| 1         | Uređujete odabrano      |
| ÷         | skladište Brišete       |
|           | odabrano skladište      |

Izvoz dokumentacije je dostupan u PDF, CSV ili Excel formatu odabirom ikone

#### Mjerne jedinice

Mjerne jedinice se mogu pretraživati po imenu.

| A BACKOFFICE                                                               |                 |        |                       |                 |         |   | ∋                      |
|----------------------------------------------------------------------------|-----------------|--------|-----------------------|-----------------|---------|---|------------------------|
| <ul> <li>Početna</li> <li>Ili Statistka &gt;</li> <li>Xadatte ∨</li> </ul> | MJERNE JEDINICE |        |                       |                 |         |   | ^                      |
| Pholovool Prolovool                                                        |                 |        |                       |                 |         |   | C 0051 Q Pretraživanje |
| Grupe proizvoda                                                            | 🛆 izvoz 💮 Dodaj |        |                       |                 |         |   |                        |
| <ul> <li>Skladšia</li> </ul>                                               | 3me)            | Sintal | Faildar osnovne mjere | Jacfinica mjere | Aktiven |   |                        |
| Mjerne jedinice                                                            | 0.03            | 0.031  | 0.03                  | Litar           |         | 1 | i .                    |
| Dolazne potvrde                                                            | 0,0             | ц.0    | 0.10                  | Litae           | -       | 1 | ii                     |
| <ul> <li>Inventura</li> </ul>                                              | 0.29            | 0,25   | 0.25                  | Liter           | -       | 1 | 1                      |
| <ul> <li>Povrat robe</li> </ul>                                            | 0.2             | 0.21   | 0.20                  | Litter          |         | 1 | Ĩ                      |
| Otpis     Treestversela                                                    | 0.33            | 0,33   | 0.33                  | Litar           | -       | 1 | Û                      |
| Аксіле                                                                     | Centimetar      | cm     | 0.01                  | Metar           |         | 1 | I.                     |
| Diliens 69EC8287ECDC32EF                                                   | Dekagram        | dig    | 0.01                  | Kiogram         |         | 1 | Ĩ                      |
| Virziji splitacje: v224392                                                 | Gram            | g      | 0.001                 | Kilogram        | -       | 1 | 1                      |

#### Odabirom ikone

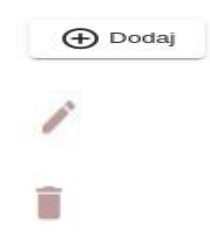

Kreirate novu mjernu jedinicu Uređujete odabranu mjernu jedinicu Brišete odabrano mjernu jedinicu

Ako ne želite koristiti neku mjernu jedinicu možete ju postaviti da bude neaktivna .

Izvoz dokumentacije je dostupan u PDF, CSV ili Excel formatu odabirom

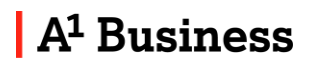

#### Ulazni račun

Ulazni računi se mogu pretraživati po broju računa, periodu i tipu dokumenta.

| BACKOFFICE      |   |                     |               |                     |   |                 |            |   |                    |   |          |    |          | s.  |
|-----------------|---|---------------------|---------------|---------------------|---|-----------------|------------|---|--------------------|---|----------|----|----------|-----|
| Dolazne potvrde |   | DOLAZNE POTVRDE     |               |                     |   |                 |            |   |                    |   |          |    |          |     |
| Inventura       |   | PRETRAŽIVANJE       |               |                     |   |                 |            |   |                    |   |          |    |          |     |
| Pourat robe     |   | ime.                | Datum početka |                     | Ē | Datun zaintetka |            | Ē | Та                 |   |          |    |          |     |
| Otpis           |   |                     |               |                     |   |                 |            |   |                    |   | C OOST   | QP | retražio | 87) |
| Transformacija  |   |                     |               |                     |   |                 |            |   |                    | _ | 2        |    |          |     |
| 6126            |   | 🛆 Izvoz 🕀 Dodaj     |               |                     |   |                 |            |   |                    |   |          |    |          |     |
| Akcije          |   | Broj ultorog ročana | Ine           | Datum zeprimenja    |   |                 | Tip        |   |                    |   |          |    |          |     |
| Pantrer         | > |                     |               |                     |   |                 |            |   | -                  |   |          |    |          |     |
| Postavke        | × | 2200001             | 1             | 7. % 2022. 13:11:13 |   |                 | Otprennica |   | ( <u>A</u> )       | 1 |          |    |          |     |
| Tvrtka          |   |                     |               |                     |   |                 |            |   | Staylo or manic 10 | * | 1-1 od 1 | K  | 6.0      |     |
| Koristici       |   |                     |               |                     |   |                 |            |   |                    |   |          |    |          |     |
| Načini plačarja |   |                     |               |                     |   |                 |            |   |                    |   |          |    |          |     |
| Gene DOV.a      |   |                     |               |                     |   |                 |            |   |                    |   |          |    |          |     |

# Odabirom ikone

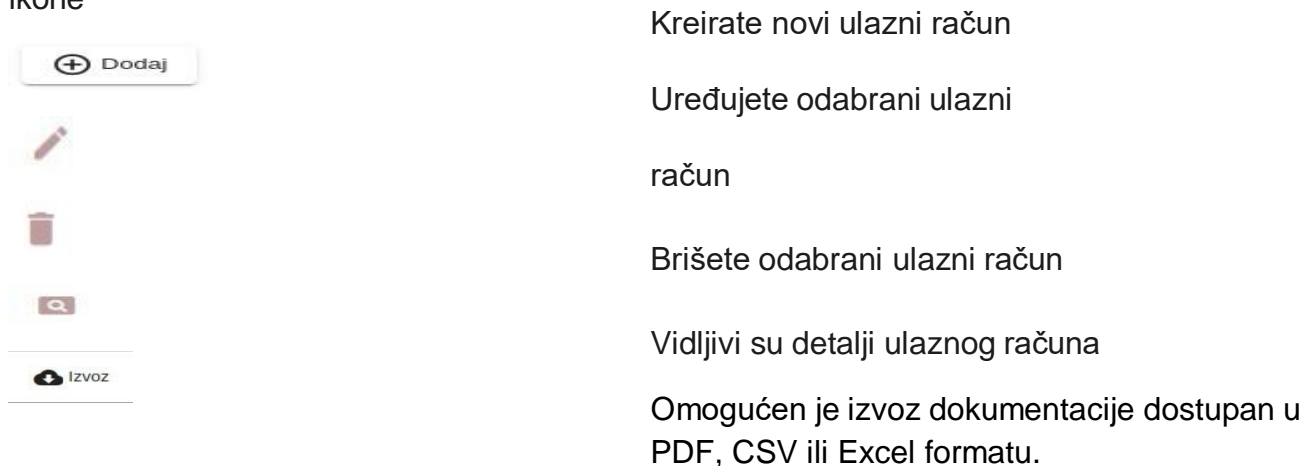

#### Inventura

Inventure se mogu pretraživati po broju inventure, periodu i korisnicima.

| AI BACKOFFICE                       |                      |                       |                                     |          |                                 | ≥ €            |
|-------------------------------------|----------------------|-----------------------|-------------------------------------|----------|---------------------------------|----------------|
| Dolazne potvrde                     | INVENTURA            |                       |                                     |          |                                 |                |
| <ul> <li>Inventora</li> </ul>       | PRETRAŽIVANJE        |                       |                                     |          |                                 |                |
| <ul> <li>Povrat robe</li> </ul>     | Ine                  | Dahim potetka         | <ul> <li>Datum zavrietka</li> </ul> | ē        | Kananai                         |                |
| <ul> <li>Otpis</li> </ul>           |                      |                       |                                     |          | C 000                           | Q. Prerativane |
| <ul> <li>Transformacija</li> </ul>  |                      |                       |                                     |          |                                 | -              |
| AKCIJE                              | ▲ Izvoz ④ Dodaj      |                       |                                     |          |                                 |                |
| <ul> <li>Akcije</li> </ul>          | Stanjo na okladilita | Datum                 | Statis                              | Koristik |                                 |                |
| Pathen >                            | -                    | 20 10 2022 00 21 00   | Teachar                             | -        |                                 |                |
| 🌣 Postavke 🗸 🗸                      |                      | 20. IN 2022 (09/12/09 | 2.005200                            | 14       |                                 |                |
| <ul> <li>Tetka</li> </ul>           |                      |                       |                                     |          | Slaver po transio 🛐 🔹 1-1 sti 1 | K ( ) )        |
| <ul> <li>Kortsniel</li> </ul>       |                      |                       |                                     |          |                                 |                |
| <ul> <li>Načini plačanja</li> </ul> |                      |                       |                                     |          |                                 |                |
| Grape PDV-a                         |                      |                       |                                     |          |                                 |                |
| Ostalo                              |                      |                       |                                     |          |                                 |                |
| <ul> <li>Naknozde</li> </ul>        |                      |                       |                                     |          |                                 |                |
| D Kiens 695082876000326F            |                      |                       |                                     |          |                                 |                |
| wizija zalikazlje v224382           |                      |                       |                                     |          |                                 |                |
| SAM 69ECR287ECCC32 +                |                      |                       |                                     |          |                                 |                |

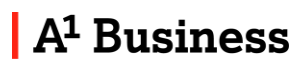

# Odabirom Kreirate novu inventuru Image: Dodaj Uređujete odabranu inventuru Image: Dodaj Brišete odabranu inventuru Image: Dodaj Vidljivi su detalji inventure Image: Dodaj Omogućen je izvoz dokumentacije dostupan u Image: Dodaj PDF, CSV ili Excel formatu.

#### Povrat robe dobavljaču

Povrat robe se može pretraživati po broju računa i periodu .

| A                                    |                                                                                                    |                        |                   |              | = 0        |
|--------------------------------------|----------------------------------------------------------------------------------------------------|------------------------|-------------------|--------------|------------|
| Dolazne potvrde                      | POVRAT ROBE                                                                                                    |                        |                   |              |            |
| • Inventura                          | PRETRAŽIVANJE                                                                                                    |                        |                   |              | ^          |
| Povrat robe                          | in the second second seco | Distant websites       | Den av reactaries |              |            |
| <ul> <li>Outs</li> </ul>             |                                                                                                    | canni becina           | C Gautzanian      | 0.000        |            |
| <ul> <li>Transformacija</li> </ul>   |                                                                                                    |                        |                   | C cos        | euaziraije |
| AKCIJE                               |                                                                                                    |                        |                   |              |            |
| <ul> <li>Akcija</li> </ul>           | ▲ Izvoz ④ Dodaj                                                                                                    |                        |                   |              |            |
| Partoeri >                           | Weel broj ulaznog načuna                                                                                                    | Datum                  |                   |              |            |
| 🗘 Postavke 🗸 🗸                       | PTS on scrum                                                                                                    | 21. lis 2022. 10:21:30 |                   | 0 / î        |            |
| <ul> <li>Tutka.</li> </ul>           | BRI2200002                                                                                                    | 13. iis 2012: 10:16:00 |                   | 0 / 1        |            |
| <ul> <li>Korisnici</li> </ul>        | na                                                                                                    | 7. lis 2022, 14:03:30  |                   | 0 / ii       |            |
| <ul> <li>Načini platarija</li> </ul> |                                                                                                    |                        |                   |              |            |
| Grupe PDV-a                          |                                                                                                    |                        | Stavile po str    | 10 • 1303 [¢ | C 2 21     |
| <ul> <li>Ostalo</li> </ul>           |                                                                                                    |                        |                   |              |            |
| Naknade                              |                                                                                                    |                        |                   |              |            |

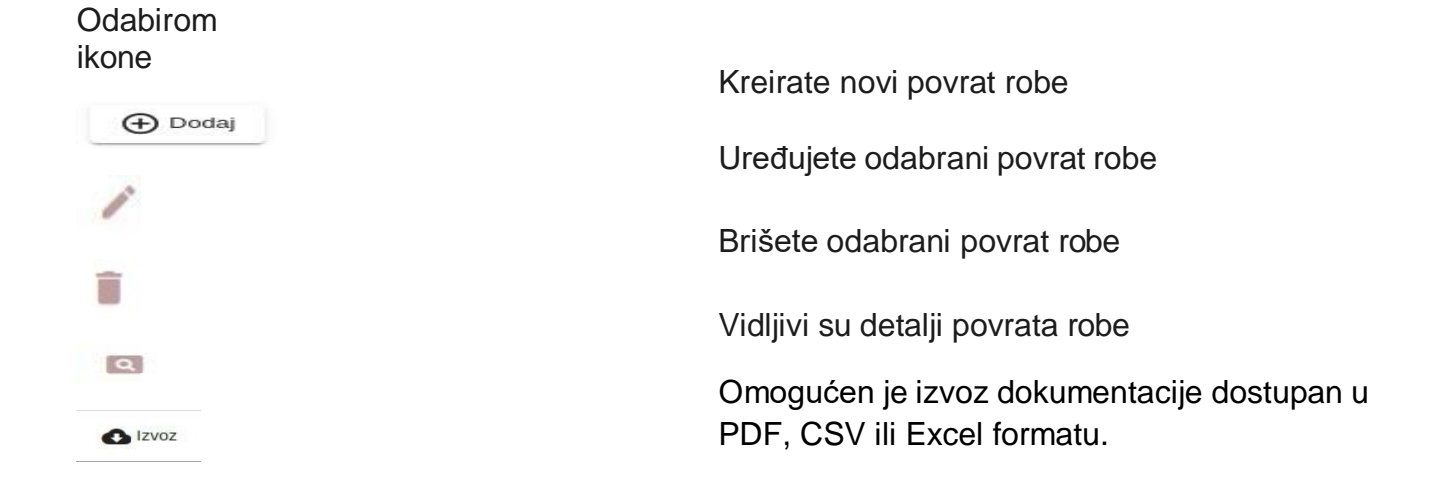

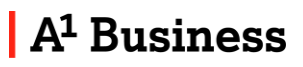

#### Otpis robe

Otpis robe se može pretraživati po broju računa, periodu i tipu dokumenta.

| A BACKOFFICE                        |                  |                     |                  |                                 | ⇒ 0           |
|-------------------------------------|------------------|---------------------|------------------|---------------------------------|---------------|
| Dolazne poterde                     | OTPIS            |                     |                  |                                 |               |
| <ul> <li>Invertura</li> </ul>       | PRETRAŽIVANJE    |                     |                  |                                 | ^             |
| <ul> <li>Pourat tobe</li> </ul>     | Inte             | Datum pobetka       | Datum zavešetka  | Ξ. Τρ                           |               |
| <ul> <li>Otpis</li> </ul>           |                  |                     |                  | C Ottes                         | (Prestažnanje |
| <ul> <li>Inarsteinacja</li> </ul>   |                  |                     |                  |                                 |               |
| Akcie                               | ▲ izvoz (→ Dodaj |                     |                  |                                 |               |
| Patrieri                            | Broj otpisa zobe | Datum otpisa        | Tip              |                                 |               |
| D Postavke                          | na.              | 7.8s 2022. 14:02:58 | Lom              | 0 / 1                           |               |
| <ul> <li>Tvrtka</li> </ul>          | na               | 7 89 2022, 14:02:06 | Rizk od kvaneja  | 0 / i                           |               |
| <ul> <li>Korisria</li> </ul>        |                  |                     |                  | Stavle postrumi 10 🔹 (12 m) 2 🔰 | < > >1        |
| <ul> <li>Načini platanja</li> </ul> | -                |                     |                  |                                 |               |
| Grupe PDV-a                         |                  |                     |                  |                                 |               |
| <ul> <li>Prevals</li> </ul>         |                  |                     |                  |                                 |               |
| abirom                              |                  |                     |                  |                                 |               |
| ne                                  |                  |                     |                  |                                 |               |
|                                     |                  |                     | Kreirate novi o  | tpis robe                       |               |
| Dodai                               |                  |                     |                  | 1                               |               |
| <u> </u>                            |                  |                     | l Irođujeto odal | hrani otnis roho                |               |
|                                     |                  |                     | Oleuujele Oual   | orani otpis robe                |               |
| P.                                  |                  |                     |                  |                                 |               |
|                                     |                  |                     | Brišete odabra   | ini otpis robe                  |               |
|                                     |                  |                     |                  |                                 |               |
|                                     |                  |                     |                  | ,                               |               |
|                                     |                  |                     | Vidljivi su deta | lji otpis robe                  |               |
| 2                                   |                  |                     | <b>A</b> ( ) )   |                                 |               |
|                                     |                  |                     | Omogućen je i    | zvoz dokument                   | acije         |
| Izvoz                               |                  |                     | PDF, CSV ili E   | xcel formatu.                   |               |
|                                     |                  |                     | ,                |                                 |               |

#### Transformacija / Prijenos sa jednog artikla na drugi

Ukoliko imamo proizvod sličnog naziva, a iste cijene, moguće su pogreške prilikom prodaje ili unosa proizvoda.. Iz tog razloga dodana je funkcionalnost "Transformacija" kojom je omogućeno jednostavan ispravak pogreške kroz prenošenje količine s jednog artikla na drugi i usklađivanje stvarnog stanja skladišta.

Transformacija se može pretraživati po vremenskom periodu kada je ista izvršena.

| A BACKOFFICE                        |                     |     |                       | ∋ θ                                                                             |
|-------------------------------------|---------------------|-----|-----------------------|---------------------------------------------------------------------------------|
| Dolazne potvrde                     | TRANSFORMACIJA      |     |                       |                                                                                 |
| <ul> <li>Inventura.</li> </ul>      | PRETRAŽIVANJE       |     |                       |                                                                                 |
| <ul> <li>Poural robe</li> </ul>     | Datum početka       |     | Datum završetka       | Ð                                                                               |
| <ul> <li>Otpis</li> </ul>           |                     |     |                       | C Dies Q Prezazbarje                                                            |
| <ul> <li>Transformacija</li> </ul>  |                     |     |                       |                                                                                 |
| AKCIJE                              | ▲ IZINIZ            |     |                       |                                                                                 |
| • Akcje                             | Broj transformacije | Ine | Datum transformacije  |                                                                                 |
| Partneri >                          | TF2200001           | 1   | 7. lis 2022. 14:04:31 | 0 / ii                                                                          |
| ) Tvrška                            |                     |     |                       | State pristance <u>10</u> • 1-1 or 1.   $\langle$ $\langle$ $\rangle$ $\rangle$ |
| <ul> <li>Konsnici</li> </ul>        |                     |     |                       |                                                                                 |
| <ul> <li>Načini plaćanja</li> </ul> |                     |     |                       |                                                                                 |
| Grupe PDV-a                         |                     |     |                       |                                                                                 |
| <ul> <li>Ostalo</li> </ul>          |                     |     |                       |                                                                                 |

#### 

#### Akcija

Akcije se mogu pretraživati po nazivu, statusu da li su aktivne ili ne i po tipovima . Izvoz dokumentacije je dostupan u PDF, CSV ili Excel formatu odabirom ikone

| AI BACKOFFICE                       |                 |                    |        |         |                       |         |                 | θ |
|-------------------------------------|-----------------|--------------------|--------|---------|-----------------------|---------|-----------------|---|
| Dolazne potvrde                     | AKCIJE          |                    |        |         |                       |         |                 |   |
| <ul> <li>Inventura.</li> </ul>      | PRETRAŽIVANJE   |                    |        |         |                       |         |                 | ^ |
| <ul> <li>Privrat robe</li> </ul>    | Ime             |                    | Status | + тр    |                       |         |                 |   |
| <ul> <li>Otpis</li> </ul>           |                 |                    |        |         |                       | C othe  | Q Pretraživanje |   |
| <ul> <li>Transformacija.</li> </ul> |                 |                    |        |         |                       | 2.4     |                 |   |
| AKCIJE                              | ▲ /zvoz ④ Dodaj |                    |        |         |                       |         |                 |   |
| <ul> <li>Akcije</li> </ul>          | Ine             | Tp                 |        | Aktivan |                       |         |                 |   |
| Partneri                            |                 | Drawer (Institute) |        |         | 1                     |         |                 |   |
| Postavke                            |                 | - strat Bostonaly  |        |         | /                     |         |                 |   |
| <ul> <li>Tvrtka.</li> </ul>         |                 |                    |        |         | Stavle po stranici 10 | • 11st1 | 14 4 3          | Я |
| <ul> <li>Korisnici</li> </ul>       |                 |                    |        |         |                       |         |                 |   |
| <ul> <li>Načini plačanja</li> </ul> |                 |                    |        |         |                       |         |                 |   |
| <ul> <li>Grupe PDV-a</li> </ul>     |                 |                    |        |         |                       |         |                 |   |

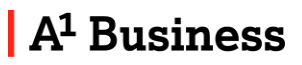

#### Odabirom ikone

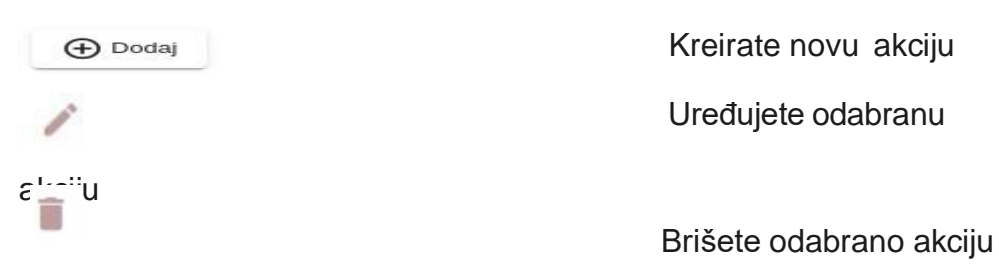

Ako ne želite koristiti neku od akcija, a želite ju sačuvati možete ju isključ

#### Partneri

Opcija Partneri Vam omogućava kategoriziranje na grupu Dobavljač ili Kupac. Također klijent može biti označen kao dobavljač i kupac istovremeno"

Izvoz dokumentacije je dostupan u PDF, CSV ili Excel formatu odabirom ikone

• Partneri se koriste prilikom izdavanja R1 računa, ulaznih računa i povrata

robe dobavljaču.

| At BACKOFFICE                         |                    |             |          |                             | ≅ ⊖                  |
|---------------------------------------|--------------------|-------------|----------|-----------------------------|----------------------|
| Početna                               | DOBAVLJAČI         |             |          |                             |                      |
| th Statistika >                       | PRETRAŽIVANJE      |             |          |                             | ^                    |
| 🗧 Sidadište 🗸 🗸                       | Ime                |             | ID POV-a |                             |                      |
| PR012V0D1                             |                    |             |          |                             |                      |
| <ul> <li>Prozvod</li> </ul>           |                    |             |          |                             | deise Q Pressaverile |
| Grupe proizvoda                       | 🛆 izvez 🕒 Dodaj    |             |          |                             |                      |
| <ul> <li>Składišta</li> </ul>         | Ime kompanije      | OB          | E-poBA   |                             |                      |
| <ul> <li>Mjerne jedinice</li> </ul>   |                    |             |          |                             |                      |
| DPERACIJE                             | Circle Blue d.o.o. | 25347217184 | f. A.    | / 1                         |                      |
| <ul> <li>Ulazni računi</li> </ul>     |                    |             |          | Stador po stranici 10 💌 1-1 | or 1   ( < > >)      |
| <ul> <li>Inventura</li> </ul>         |                    |             |          |                             |                      |
| Poverat robe                          |                    |             |          |                             |                      |
| Othis                                 |                    |             |          |                             |                      |
| 10 idjenta C066AFC361409088           |                    |             |          |                             |                      |
| Verz(e epikacije v231705              |                    |             |          |                             |                      |
| Odstruedąs<br>Blagajna 1 C966AFC861 * |                    |             |          |                             |                      |
| 🏐 Koristi HRK valutu 😝                |                    |             |          |                             |                      |
| LoaderHR(6)xbx                        |                    |             |          |                             | Showal               |

#### Odabirom ikone

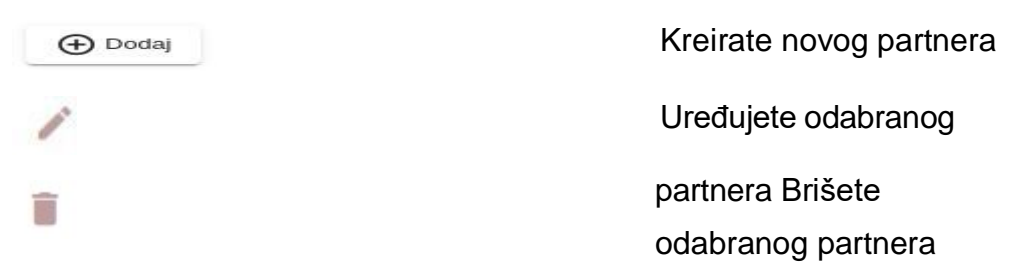

## A<sup>1</sup> Business

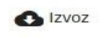

#### Postavke

U postavkama možemo uređivati podatke o :

- Tvrtki
- Korisnicima
- Načinima plaćanja
- Grupama PDV-a
- Ostali podaci
- Naknadama

# Postavke Tvrtka Korisnici Načini plaćanja Grupe PDV-a Ostalo

Naknade

#### Tvrtka

Opcija "Tvrtka" Vam omogućava pregled i preuređivanje prethodno unesenih podataka po kategorijama:

- Tvrtka
- Poslovni prostor
- Uređaj

| A1 BACKOFFICE                                                                                                    |                                                                                                    | ⇒ ⊖                 |
|----------------------------------------------------------------------------------------------------|----------------------------------------------------------------------------------------------------|---------------------|
| <ul> <li>Otpis</li> <li>Transformacija</li> </ul>                                                                                                    | TVRTKA                                                                                                    |                     |
| AKCIE ACQIE Postorif  Postorif ACQIE Postorif Postorifati Postorika Postorika Postori | Turtka         Annow           Text         Zagorbacka cesta           Oli         Sagorbacka cesta           Oli         Sagorbacka cesta           Oli         Sagorbacka cesta           Zagorbacka cesta         Sagorbacka cesta           Zagorbacka cesta         Sagorbacka cesta           Zagorbacka cesta         Sagorbacka cesta           Concente RPUNet         Sagorbacka cesta | joni<br>Sa<br>Spenn |
| Nucing security     Orable     Orable     Nakinade     Nakinade     Vostnik     Vostnik     Vostnik     Vostnik     Vostnik     Vostnik     Vostnik     Vostnik     Vostnik                                                                                                    | Poslovni prostor<br>Uređaj                                                                                                    | *<br>*              |

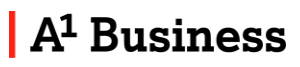

#### Korisnici

| Odabirom ikone |                                                                          |
|----------------|--------------------------------------------------------------------------|
| 🕀 Dodaj        | Kreirate novog korisnika                                                 |
| 1              | Uređujete odabranog                                                      |
| korisnika 🍵    | Brišete odabranog                                                        |
| korisnika      |                                                                          |
| Izvoz          | Omogućen je izvoz dokumentacije<br>dostupan uPDF, CSV ili Excel formatu. |

Prilikom kreiranja novog korisnika, potrebno je ispuniti polja sa obaveznim podacima, kao npr. OIB, PIN za pristup itd. Također je potrebno odrediti vrstu pristupa na blagajni.

Unutar ECR aplikacije dostupna su dva profila: Administrator i Korisnik. Profil Administrator ima sva dostupna prava automatski uključena, Dok se za korisnički pristup svako pravo uključuje/isključuje od strane administratora..

| Ime *                        |                                            |
|------------------------------|--------------------------------------------|
|                              | 0/40                                       |
| Korisnikov OIB *             |                                            |
| Hope                         | 0/20                                       |
| Korisnik                     | *                                          |
|                              |                                            |
| PIN *                        |                                            |
|                              | 0/4                                        |
| Potvrda PIN-a *              |                                            |
|                              | 64                                         |
| Dodatna konsnicka prava:     |                                            |
| Ddustani od potvrde          | Vratite robu iz primitka                   |
| 🛛 🎾 Promjena stanja blagajne | Stvaranje i uređivanje proizvoda           |
| Izbriši proizvod             | Stvaranje i uređivanje grupe proizvoda     |
| Izbriši grupu proizvoda      | Kreiranje i uređivanje ulaznog računa      |
| Izbriši dolaznu potvrdu      | 🔵 🔟 Kreiranje, uređivanje skladišta        |
| 🔵 👅 Brisanje zaliha          | Streiranje i uređivanje povrata dobavljaču |
| 💷 Izbriši povrat dobavljaču  | Stvaranje i uređivanje otpisa              |
| Izbriši otpis                | Stvaranje i uređivanje partnera            |
| 💷 Izbriši partnera           | Povratna ambalaža                          |
| Narudžba                     | 🕖 👅 Kreiranje, uređivanje računa           |
| Nvansna prodaja              | Čítanje izvješća                           |
| Upravljanje promjenom cijene | Zatvori smjenu                             |
|                              |                                            |

#### Načini plaćanja

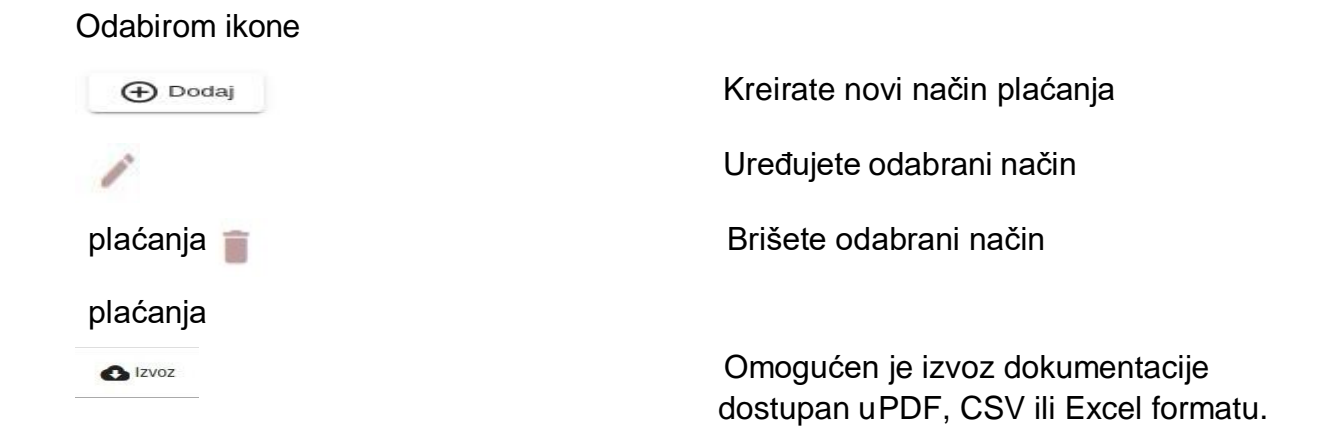

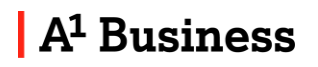

#### Grupe PDV-a

Grupe PDV-a se mogu pretraživati po imenu. Listu PDV-a možete izvesti u PDF, CSV ili Excel formatu.

#### Odabirom ikone

| 🕀 Dodaj | Kreirate novi Porez na potrošnju (PNP) |
|---------|----------------------------------------|
| 1       | Uređujete odabrani Porez na potrošnju  |
|         | (PNP) Brišete odabrani Porez na        |
| -       | potrošnju (PNP)                        |

Predefinirane grupe PDV-a se ne mogu uređivati, brisati, deaktivirati.

Ako ne želite koristiti neki PDV možete ga isključiti da nije aktivan preko ikone 🛛 📺

#### Ostalo (Logo)

Na kategoriji "Ostalo" možete dodati logo svoje tvrtke, te će isti biti vidljiv prilikom ispisa dokumentacije u PDF formatu.

#### Naknade

Ukoliko u poslovanju koristite proizvode ili usluge koje ne podliježu oporezivanju i potrebno ih je na računu posebno iskazati (npr.: boravišna pristojba, povratna naknada koristi se opcija Naknade.

# Odabirom ikone Kreirate novu naknadu Image: Constraint of the second second

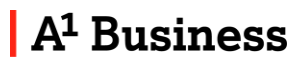

#### PODRŠKA

Detaljne upute za uporabu FreshPay blagajne mogu se pronaći na <u>https://www.a1.hr/hr/poslovni/paketi/freshpay</u> pod izbornikom "Korisni priručnici".

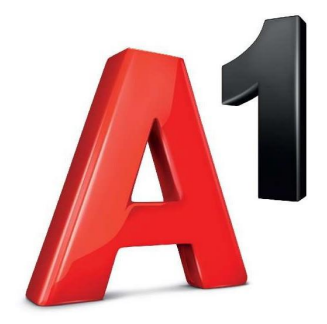

U slučaju dodatnih pitanja ili nejasnoća obratite nam se na email: <u>poslovni@a1.hr</u> Ili nazovite **0800 091 091** – na govornom automatu se odabire opcija za Fiskal1 ili FreshPay